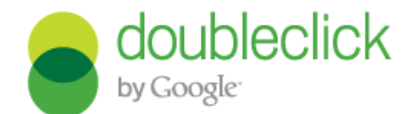

### DFP スタンダード の基本設定方法

- 広告ユニットの作成からクリエイティブアップロードまで

## DFP スタンダードとは 広告管理を簡単にオンラインで行えるアドサーバーです

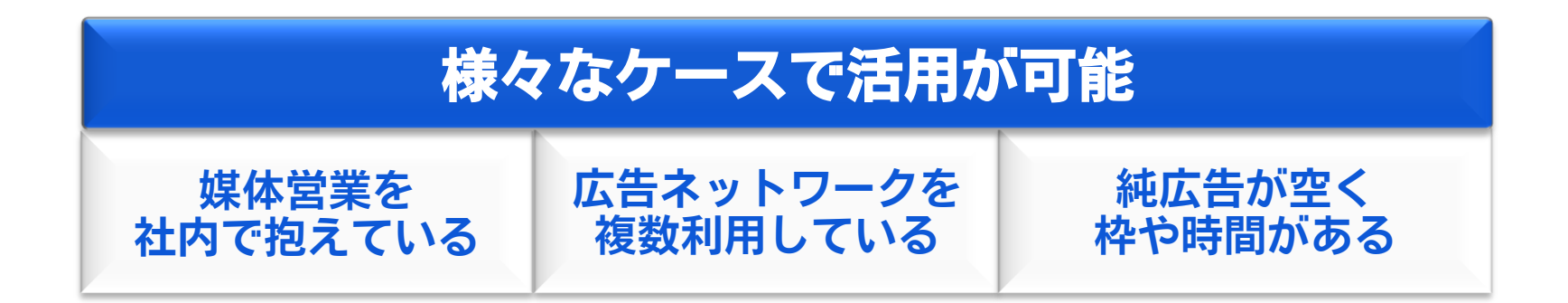

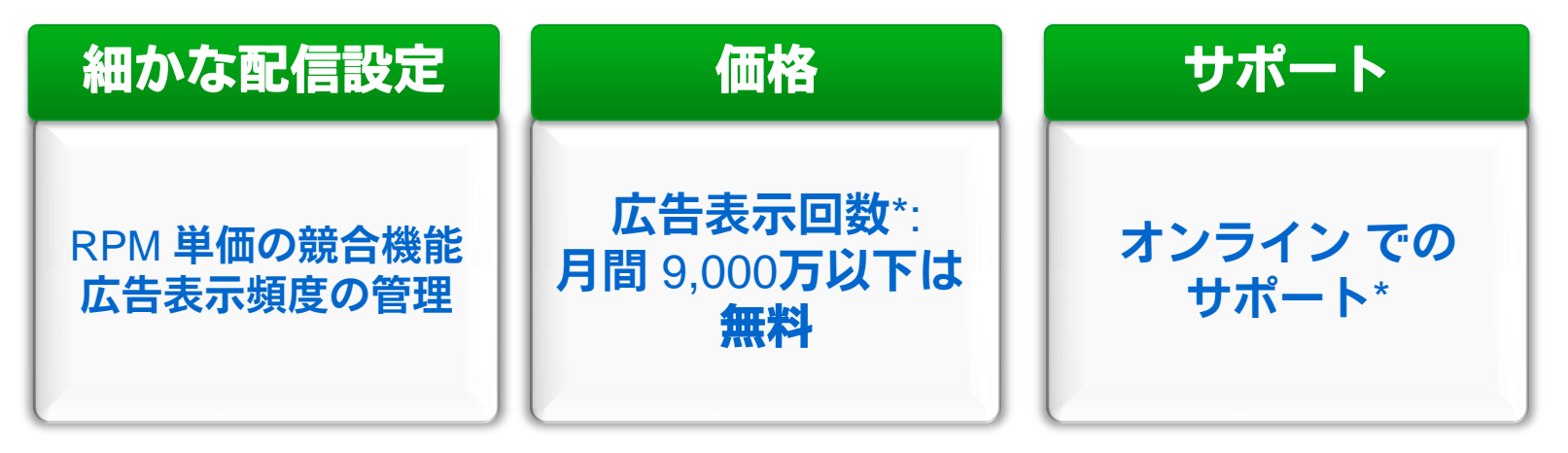

\* 広告表示回数に、AdSense の表示回数は含まれません。

\* DFP プロご導入の場合は、専任サポートをご利用いただけます。

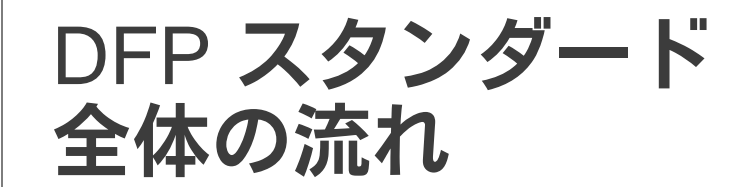

| D                                                                                                    | FP スタンダ                                                                                                    | ードの管理                            | 里画面                            |                               |                            |                | DFPスタンタート設定<br>全体の流れ                            |
|----------------------------------------------------------------------------------------------------|----------------------------------------------------------------------------------------------------|----------------------------------|--------------------------------|-------------------------------|----------------------------|----------------|-------------------------------------------------|
|                                                                                                    |                                                                                                    |                                  |                                | _                             | $\rightarrow$              |                | [在庫] タブ                                         |
| e a                                                                                                    | TD   スタンダ<br>Google                                                                                        | – F [2216)                       | 入力して検索                         |                               |                            | 1.             | 広告ユニット                                          |
| オーダー                                                                                                    | - 在庫 レポー                                                                                                   | -ŀ                               |                                |                               |                            | 2.             | プレースメント                                         |
|                                                                                                    |                                                                                                    |                                  |                                |                               |                            | 3.             | タグの発行                                           |
|                                                                                                    |                                                                                                    |                                  |                                |                               |                            |                |                                                 |
| dfp1スタンダード ccc                                                                                                    | こに入力して検索                                                                                                   | ٩                                |                                |                               | <b>→</b>                   |                | [オーダー] タブ                                       |
| offplスタンダード<br>by Coogle<br>オーダー 在庫 レポート                                                                                                    | こに入力して検索                                                                                                   | ٩                                |                                |                               | 管理者                        | 4.             | [オーダー] タブ<br>広告枠予測                              |
| ty Google<br>ケy Google<br>オーダー 在庫 レポート<br>オーダー(5)<br>オーダー(5)<br>オーダー(5)<br>オーダー(5)<br>オーダー(5)<br>オーダー(5)<br>オーダー(5)<br>オーダー(5)                                                                                                    | こに入力して検索<br>オーダー<br>● 新しいオーダー<br>5 件のオーダー                                                                  | Q<br>#12                         |                                |                               | 管理者                        | 4.<br>5.       | [オーダー] タブ<br>広告枠予測<br>広告申し込み情報の設定               |
|                                                                                                    | こに入力して検索<br>オーダー<br>◆新いオーダー<br>を庫の6<br>5 件のオーダー<br>● 時存止 再開 その他                                            | Q<br>翻<br>20<br>操作 ~<br>広告申込 广先主 | オーダ-<br>1934-04-011 24 7-4-501 | - 圣検索<br>予定費用 インフ             | 管理者<br>実行<br>れ。 クリック       | 4.<br>5.       | [オーダー] タブ<br>広告枠予測<br>広告申し込み情報の設定               |
| Comple     Comple     Comp | こに入力して検索…<br><b>オーダー</b><br>◆新しいオーダー 在庫の8<br><b>5 件のオーダー</b><br>「一時停止」再開 その他<br>名前 +<br>□ 名前 +             | Q<br>縦2<br>の操作 マ<br>広告申込 広告主     | - オーダー<br>開始時間 終了時間            | - を検索<br>予定費用 インフ<br>- 総領 ッン・ | 管理者<br>実行<br>九、クリック<br>立 数 | 4.<br>5.<br>6. | [オーダー] タブ<br>広告枠予測<br>広告申し込み情報の設定<br>クリエイティブの登録 |
|                                                                                                    | こに入力して検索<br>オーダー                                                                                           | Q<br>縦辺<br>2)線作 ▼<br>広告申込<br>広告主 | - オーダ-<br>開始時間 妹7時間            | - を検索<br>予定費用 インフ<br>経調 ッジ・   | 管理者<br>実行<br>ルークリック<br>数   | 4.<br>5.<br>6. | [オーダー] タブ<br>広告枠予測<br>広告申し込み情報の設定<br>クリエイティブの登録 |
| Conside     Conside     | CIC入力して検索       オーダー          ・新しいオーダー          ・新しいオーダー          ・時停止          名蔵 +          合          合 | Q<br>総2<br>が特作 *<br>広告申込 広告主     | - オーダ-<br>開始時間 終了時間            | -を検索<br>予定費用 インフ<br>総領 ッジィ    | 管理者<br>実行<br>ル クリック<br>む 数 | 4.<br>5.<br>6. | [オーダー] タブ<br>広告枠予測<br>広告申し込み情報の設定<br>クリエイティブの登録 |
| Constant Section 2015 10 10 10 10 10 10 10 10 10 10 10 10 10                                                                                                    | CIC入力して検索<br>オーダー<br>+新いオーダー<br>在庫の6<br>5 件のオーダー<br>○ 合<br>○ 合<br>○ 合<br>○ 合                               | Q<br>総忍<br>20操作 ~<br>広告申込<br>広告主 | <br>  オーダ-<br>  開始時間   終了時間    |                               | 管理者<br>実行<br>ル クリック<br>設   | 4.<br>5.<br>6. | [オーダー] タブ<br>広告枠予測<br>広告申し込み情報の設定<br>クリエイティブの登録 |

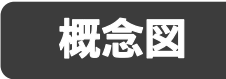

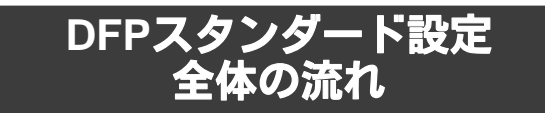

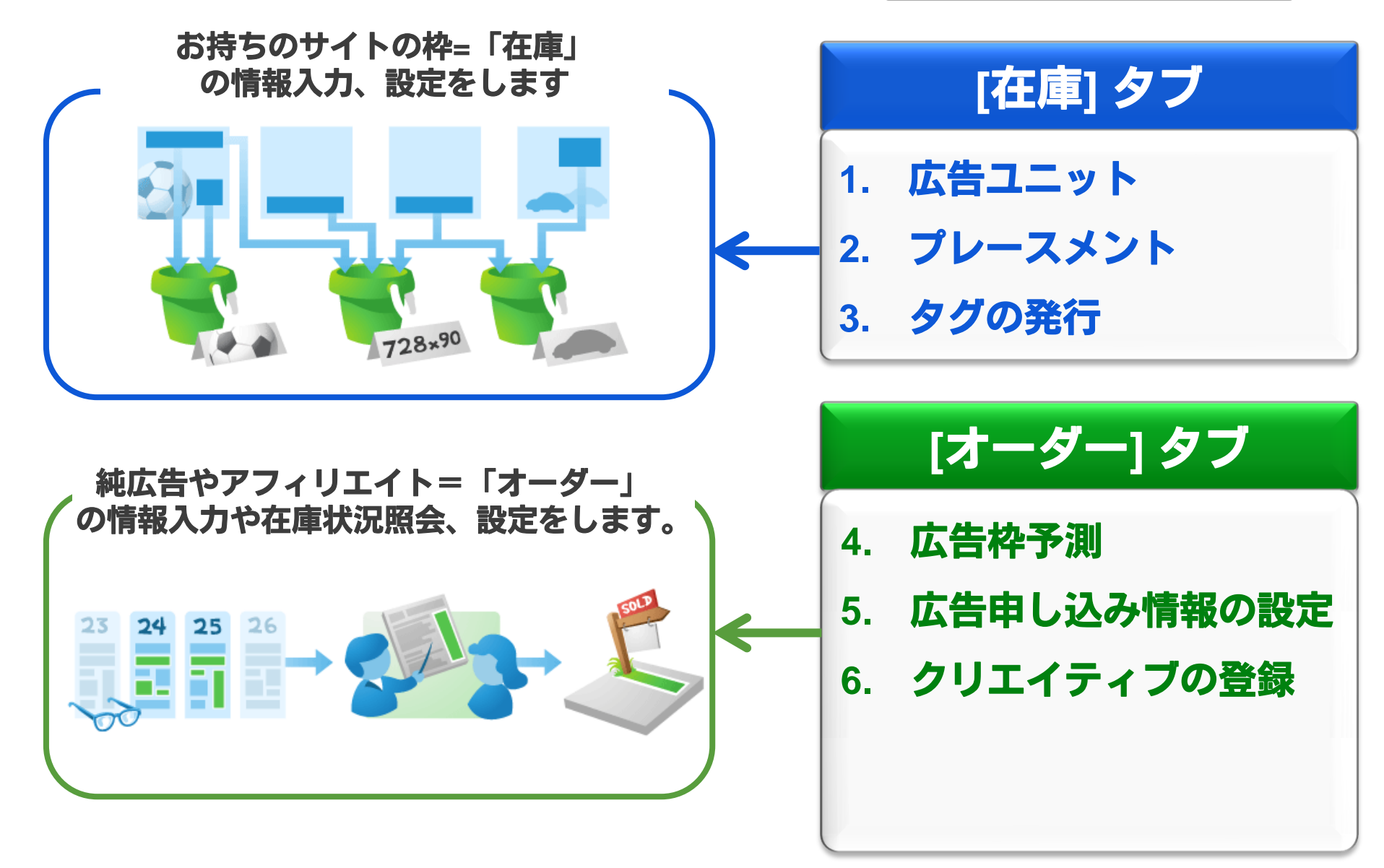

## [在庫] タブ

- 1. 広告ユニット:広告枠の条件(サイズやフォーマット)を設定します。
- 2. プレースメント:広告主に広告枠をアピールするための設定します。
- 3. タグの発行: サイトにタグを貼って枠を確保します。

実際の広告配信はこのあとですが、タグを貼ることで一定期間(1週間など)に どのくらいその枠が表示されるのか」の在庫の予測を行う事ができるようになります。

## [オーダー] タブ

4. 広告枠予測: (純広告の場合のみ必要)

前ステップで貼ったタグの情報から、「土日のみ表示」、「1 ユーザーに最大3回まで」など、 条件を指定した場合の表示回数を予測します。

5. 広告申し込み情報の設定:

実際に広告枠が売れた、もしくはアフィリエイトなどの広告が手に入ったら、その広告の 詳細(広告主・キャンペーン・サイズ・広告スケジュールなど)を入力します。

### 6. クリエイティブの登録:

配信する広告クリエイティブ(画像・Flash・第3者配信タグなど)をアップロードします。

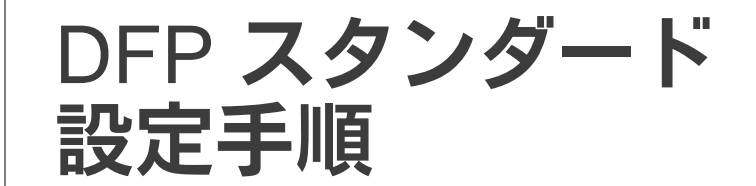

## [在庫] タブ

### 1. 広告ユニット:広告枠の条件(サイズやフォーマット)を設定します。

- 2. プレースメント:広告主に広告枠をアピールするための設定します。
- 3. 夕**グの発行:** サイトにタグを貼って枠を確保します。 実際の広告配信はこのあとですが、タグを貼ることで一定期間(1週間など)( どのくらいその枠が表示されるのか」の在庫の予測を行う事ができるようにな

## [オーダー] タブ

- 4. 広告枠予測:(純広告の場合のみ必要)
  - 前ステップで貼ったタグの情報から、「土日のみ表示」、「1 ユーザーに最大3回まで」など、 条件を指定した場合の表示回数を予測します。
- 5. 広告申し込み情報の設定:

実際に広告枠が売れた、もしくはアフィリエイトなどの広告が手に入ったら、その広告の 詳細(広告主・キャンペーン・サイズ・広告スケジュールなど)を入力します。

6. クリエイティブの登録:

配信する広告クリエイティブ(画像・Flash・第3者配信タグなど)をアップロードします。

### [在庫]

### 1. 広告ユニット: 広告枠の条件(サイズやフォーマット)を設定

|   | (1)                                           |        |                  |         |                  |         |                             |       |        |
|---|-----------------------------------------------|--------|------------------|---------|------------------|---------|-----------------------------|-------|--------|
|   | オーダー 在庫 レポート                                  |        |                  |         |                  |         |                             |       |        |
| 2 | <b>広告ユニット</b><br>ブレースメント                      | 3<br># | iしい広告ユニット<br>シェブ | • But ( | (#550 %=6        | 81478-1 | 日日本日日の日本日                   | 5.84  |        |
|   | ネットワーク設定                                      |        | :/1//            | 10-80   | -                | -       | 10-16-01-050<br>101-560-560 |       | 36-368 |
|   | ana ma                                        |        |                  | **      | 1010011-000100-  | 1284481 | 968                         | 18811 |        |
|   | (1331.0188)<br>(#8)                           |        | Accession and a  | ***     |                  |         |                             |       |        |
|   | 57-55 <b>85 H</b><br>517 <b>8</b> 17 <b>H</b> |        |                  |         | NUMBER OF STREET |         |                             |       |        |
|   | 394.54 \$14 B                                 |        |                  | **      |                  |         |                             | 1001  | *      |
|   |                                               |        |                  | ask .   |                  | 1000000 | 1111A                       | 10011 | *      |
|   | THE CONTRACT                                  |        |                  | -       |                  | 1000000 | The Fitcher                 | 1000  |        |
|   | 10日前年,後日前前年後に、日二年二月                           |        | INCOME.          | 48      |                  |         | and the second              | 1001  |        |

DFP スタンダードのトップページからログインします。

### ① [在庫] タブを開きます

- ② [広告ユニット]を開きます。
- ③ [新しい広告ユニット] を選択し、ウェブ サイトかモバイル サイトかを選びます。

[在庫]

#### 1. 広告ユニット: 広告枠の条件(サイズやフォーマット)を設定

| 8-8- AM 64-1                     | 274                                                                                                    |
|----------------------------------|----------------------------------------------------------------------------------------------------|
| 24 3 5 4 1<br>76-3364            |                                                                                                    |
| キットワーク構定<br>たえきムターデット構定<br>タラの作用 | 名前 ① example.com_Section_Su<br>き明 ② ② Example.comのサンブルカテゴリー内、サンブル個別ページ、ページ内のスクロールせずに見える上部、サイズ<br>W728xH90の広告枠。<br>(記入に関してはOptionです) |
| (2832)+588.<br>(#2)              | サイズ③ 728×90 ▼                                                                                                    |

- ユニットに名前をつける
   「サイト名・ページ名・ページ内の広告ユニットの場所・広告ユニットの名前・サイズ」を 含めた名前にすると各広告ユニットを簡単に識別でき、管理時に便利です。
  - 例: ABCSITE\_TopPage\_Top\_Banner468x60
     ※広告ユニット名は 100 文字以内です。
     アスタリスク(\*)、コロン(:)、スペースは使用できません。
     英数字、ハイフン、アンダースコアは使用可能です。
- ②説明を記入する(任意)

この広告ユニットが、サイト内のどのユニットなのかがわかるように説明を記入します。 外部には公開されません。

③ 広告ユニットのサイズを特定する

サイズはプルダウンから選択できます。 希望のサイズがない場合は、プルダウンから [カスタム] を選択し、幅と高さを指定します。

10

1. 広告ユニット: 広告枠の条件(サイズやフォーマット)を設定

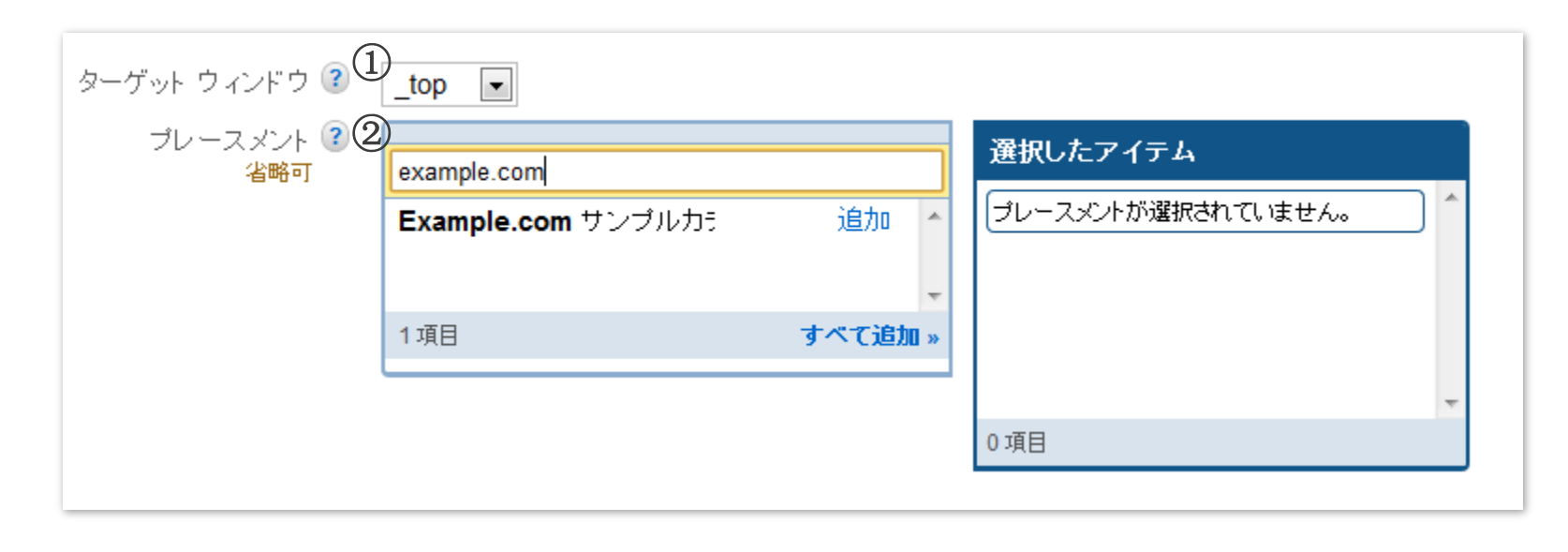

#### ① ウィンドウの動作を選ぶ

[在庫]

- 広告を新しいウィンドウで開いて表示させたい場合は、"\_blank"を選びます。 - 広告を同じウィンドウで表示させたい場合は、"\_top"を選びます。

#### ② プレースメントを選択する

プレースメント(14 ページ以降参照)を新たに作成します。 既存のプレースメントも [追加] をクリックして選ぶことができます。

\*プレースメントについての説明は、このガイドの 14 ページにてご確認いただけます。 後で追加できますのでここで設定いただかなくても構いません。

### 空き枠に AdSense を表示させる場合、ここで設定を変えることができます。\*

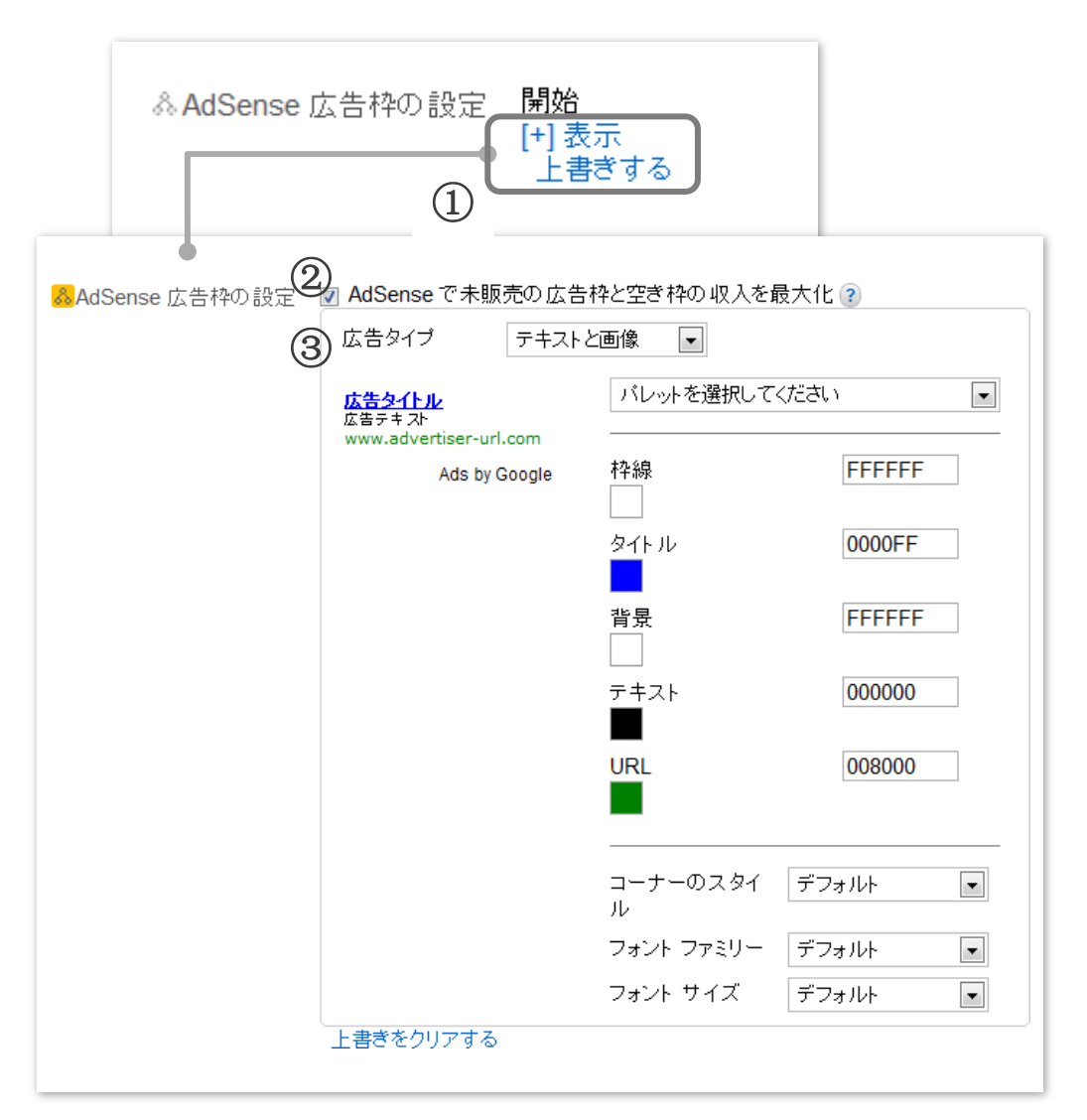

- 設定を表示する 設定を確認する場合は [+ 表示] を、 設定を変更する場合には [上書きする] を クリックします。
- ② AdSense 設定をオンにする 空き枠に AdSense を表示させるには このチェックボックスをオンにします。
- ③ AdSenseの設定を変更する AdSenseの配色の選び方は ヘルプセンターにて「最適な色の選び方」 を検索してご参考ください。

最後に[保存]を押して次に進みます。

\*AdSense の空き枠への表示については、 49 ページをご確認ください。

### 保存が完了すると、下記のような画面が表示されます。

| オーダー 在庫 レポート                                         |     |                           |                                |                                                                                                    |             |                   | 管理者         |
|------------------------------------------------------|-----|---------------------------|--------------------------------|----------------------------------------------------------------------------------------------------|-------------|-------------------|-------------|
| <mark>広告ユニット</mark><br>プレースメント                       | + # | 新しい広告ユニット 新し<br>開始 停止 アーク | しい広告ユニットを一 <sup>い</sup><br>bイブ | 括アップロード 広告コ                                                                                                    | ユニットをダウンロード |                   |             |
| ネットワーク設定<br>カスタム ターゲット設定                             |     | 名前↑                       | ステータス                          | 説明                                                                                                    | サイズ         | AdSense で使用可<br>能 | プレースメント     |
| タクの11F 成<br>広告ユニットを検索<br>実行<br>ステータス: アクティブと非アクティン ▼ |     | example.com_Section_      | アクティブ                          | Example.comのサンプ<br>ルカテゴリー内、サン<br>ブル個別ページ、ペー<br>ジ内のスクロールせず<br>に見える上部、サイズ<br>W728xH90の広告<br>枠.(記入に関しては<br>Optionです) | 728x90      | μı                | 0           |
| サイズ: すべて 💌                                           |     |                           |                                | 表                                                                                                    | 伝するページ: 1   | 表示する行数: 20 ·      | ▼ 1-1/1 ◀ ▶ |
| ヘルブ 🗉                                                |     |                           |                                |                                                                                                    |             |                   |             |

## [在庫] タブ

1. 広告ユニット:広告枠の条件(サイズやフォーマット)を設定します。

### 2. プレースメント:広告主に広告枠をアピールするための設定します。

3. 夕グの発行: サイトにタグを貼って枠を確保します。
実際の広告配信はこのあとですが、タグを貼ることで一定期間(1週間など)に
どのくらいその枠が表示されるのか」の在庫の予測を行う事ができるようになります。

## [オーダー] タブ

- 4. 広告枠予測: (純広告の場合のみ必要)
- 前ステップで貼ったタグの情報から、「土日のみ表示」、「1 ユーザーに最大3回まで」など、 条件を指定した場合の表示回数を予測します。
- 5. 広告申し込み情報の設定:

実際に広告枠が売れた、もしくはアフィリエイトなどの広告が手に入ったら、その広告の 詳細(広告主・キャンペーン・サイズ・広告スケジュールなど)を入力します。

6. クリエイティブの登録:

配信する広告クリエイティブ(画像・Flash・第3者配信タグなど)をアップロードします。

[在庫] 2.プレースメント:広告枠のアピール設定

プレースメントは、広告主に見せるカタログのようなものです。 これを作成することで、DFP上で AdWords 広告主へのアピールが可能になります。

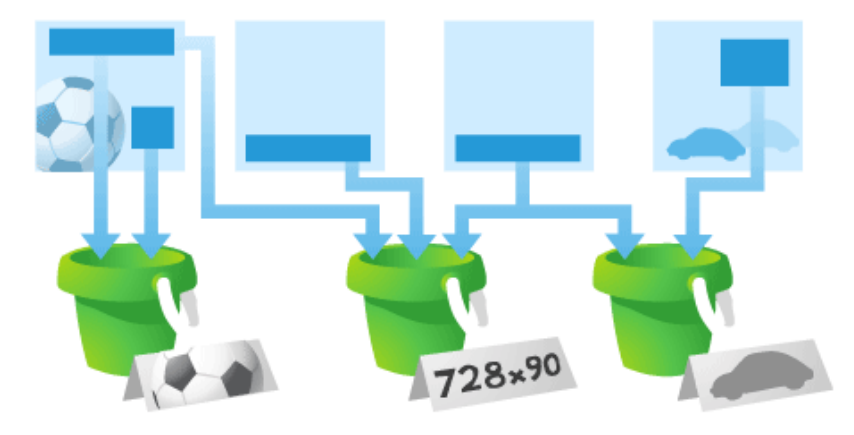

また、共通のテーマやサイズで広告ユニットを まとめたプレースメントを作成しておくことで、 複数ドメインに渡るオーダーも簡単に販売情報 を登録することができます。

|   | オーダー 在庫 レポート                   |          |                               |        |   |        |          | ++++ |
|---|--------------------------------|----------|-------------------------------|--------|---|--------|----------|------|
| 1 | 広告ユニット<br><mark>ブレースメント</mark> | 2<br>• # | iしいブレースメント  <br>関始   停止    アー | Aure ( |   |        |          |      |
|   | BARRAN BARRAN                  |          | -                             | 88-88  | - | 911F.  | B-101275 | -    |
|   | SERVICE STREET                 |          |                               |        |   | 100408 | 10011    | 11   |

① [プレースメント] をクリックします
 ② [新しいプレースメント] をクリックします

2.プレースメント:広告枠のアピール設定

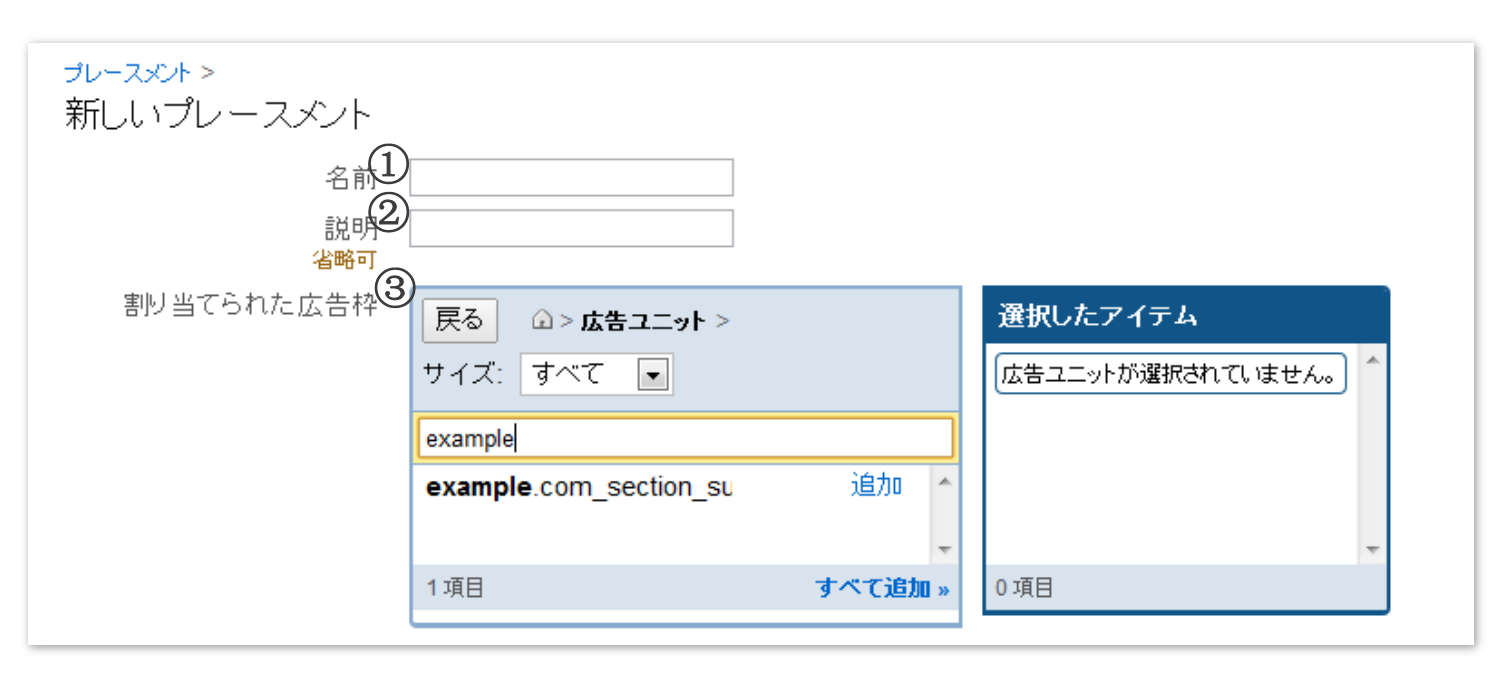

### ① プレースメントの名前を付ける

後からプレースメントの内容が簡単にわかるような名前を入力します。

ページのカテゴリ(車関連ページには「carpages」など)や ユニットのサイズと色(「blue\_skyscrapers」)といった名前を入力します。今

### 2 説明を記入する 外部には公開されません。

[在庫]

### ③ 広告ユニットを結びつける

このプレースメントと結びつける広告ユニット(複数可)を選びます。これにより広告の配信先 を指定できるようになります。 [在庫]

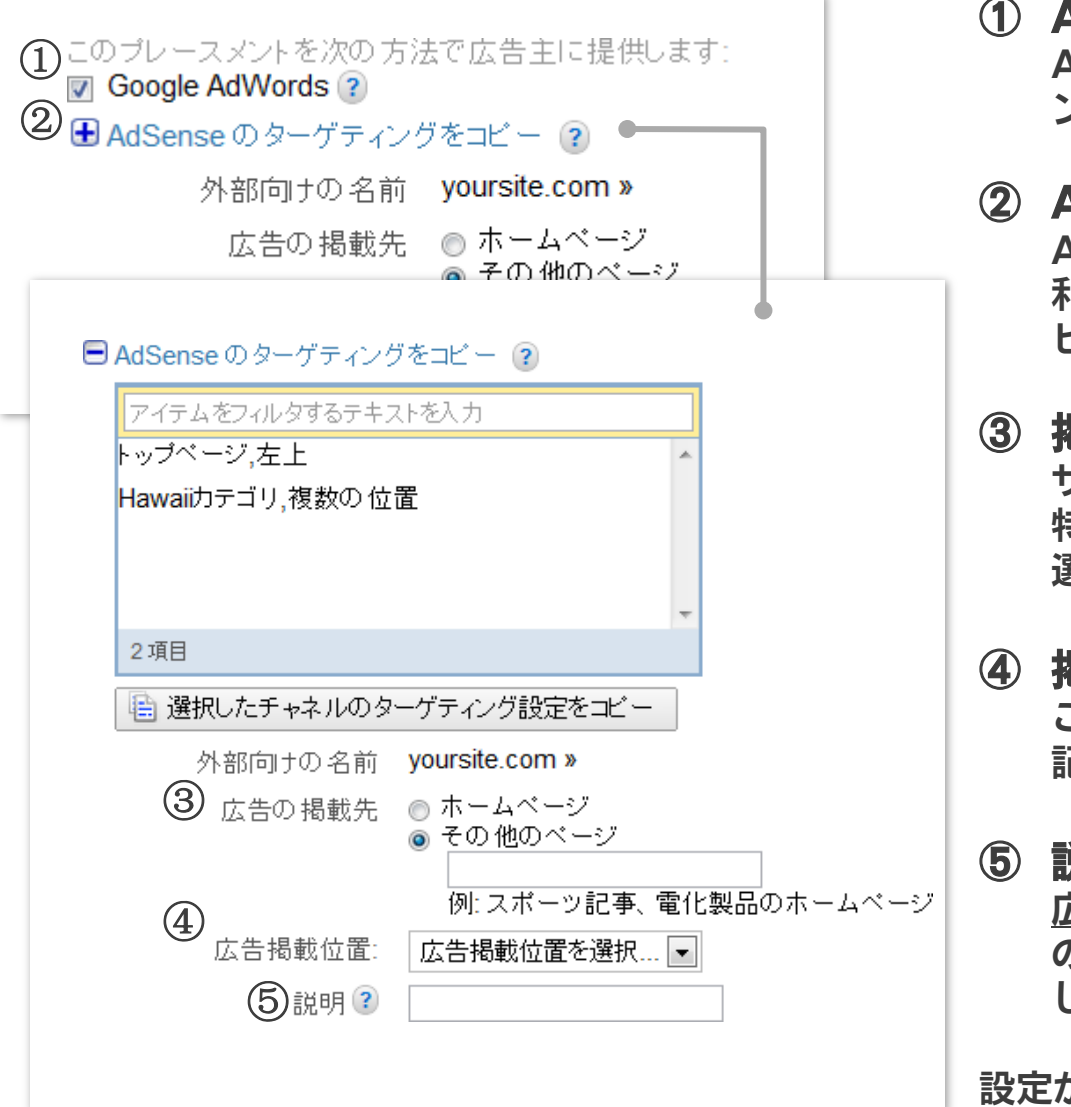

- ① AdWords 設定をオンにする AdWordsの広告主に対して、このプレースメントの情報を表示します。
- ② AdSense のターゲティングをコピーする AdSense のアカウントで既にプレースメントを 利用中の場合、その設定をこのユニットにコ ピーすることができます。
- ③ 掲載先情報を記入する サイト全体を指定する場合は「ホームページ」、 特定のカテゴリの場合は「その他のページ」を 選び、そのカテゴリー名を記入します。
- 4 掲載位置を選択する
   このプレースメントのページ内での掲載位置を
   記入します。
- ⑤ 説明を記入する <u>広告主に公開されます</u>。「サイトの特徴・広告 の掲載位置・ユーザー属性」などの情報を記入 して、広告主にアピールしましょう。

設定が完了したら [保存] をクリックしてください。

## [在庫] タブ

- 1. 広告ユニット:広告枠の条件(サイズやフォーマット)を設定します。
- 2. プレースメント: 広告主に広告枠をアピールするための設定します。
- タグの発行: サイトにタグを貼って枠を確保します。
   実際の広告配信はこのあとですが、タグを貼ることで一定期間(1週間など)に
   どのくらいその枠が表示されるのか」の在庫の予測を行う事ができるようになります。

## [オーダー] タブ

- 4. 広告枠予測:(純広告の場合のみ必要)
  - 前ステップで貼ったタグの情報から、「土日のみ表示」、「1 ユーザーに最大3回まで」など、 条件を指定した場合の表示回数を予測します。
- 5. 広告申し込み情報の設定:

実際に広告枠が売れた、もしくはアフィリエイトなどの広告が手に入ったら、その広告の 詳細(広告主・キャンペーン・サイズ・広告スケジュールなど)を入力します。

6. クリエイティブの登録:

配信する広告クリエイティブ(画像・Flash・第3者配信タグなど)をアップロードします。

### [在庫]

### 3. タグの発行:サイトにタグを貼って枠を確保

| オーダー (在席) レボー)                                      |                         |                         |        |                                | 管理者 |
|-----------------------------------------------------|-------------------------|-------------------------|--------|--------------------------------|-----|
| 広告ユニット<br>ブレースメント<br>ネットワーク設定                       | タグの作成<br>ターゲット ブラットフォ 3 | )<br>ウェブ •              |        |                                |     |
| 1カスタム ターケティンク<br>タグの作成                              | 広告ユニットの選択               | <b>戻る</b>               |        | 選択したアイテム                       | 再設定 |
|                                                     |                         | exam                    |        | <b>在庫</b><br>広告ユニット >          | ^   |
| サイトに 🚮 を追加                                          |                         | example.com_section_sul | 追加済み 🔺 | example.com_section_subSection | ×   |
| +1 ボタンを使用すると ユーザーが<br>Google+ で共有できるようになりま<br>す。ヘルプ |                         |                         |        |                                |     |

- ① [タグの作成] をクリックする
- プラットフォームを選ぶ
   ウェブサイトかモバイルサイトかを選択します。
- ③ ユニット を選択する

タグを発行したい広告ユニットを選び、[追加] を押すと右の [選択したアイテム枠] に選択したユニットが表示されます。

広告ユニットを選んだら [タグを生成] をクリックします。

### [在庫]

### 3. タグの発行:サイトにタグを貼って枠を確保

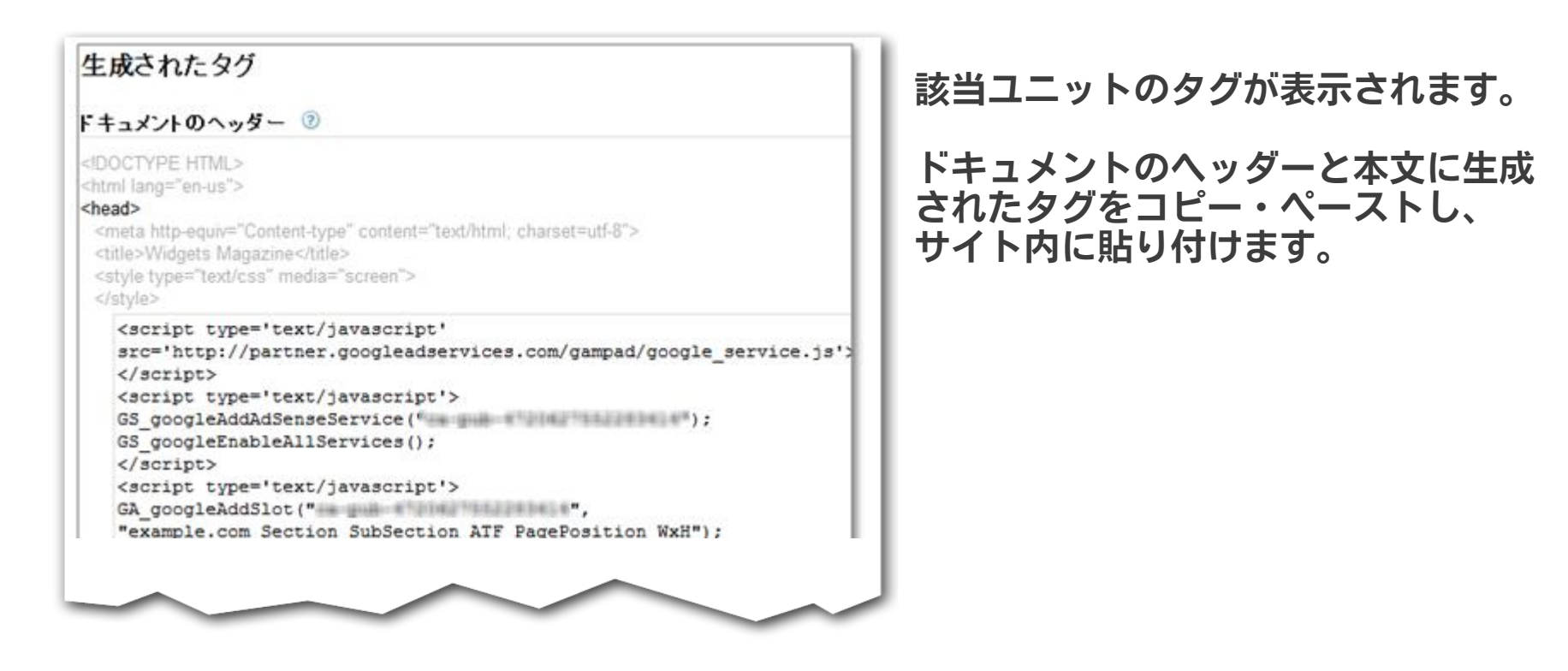

#### <u>純広告の配信をお考えの場合</u>

このタグが設置された時点から、サイトの表示回数等のデータが蓄積されます。それにより、純 広告の販売時に設定するインプレッション数が適切に配信可能な範囲であるかどうかを見積もり ます。

見積もり精度を向上させるため、最低 1 週間前(推奨は 4 週間程度前)に広告タグの生成、サ イトへの設置を行っていただくことをお勧めいたします。なお、見積もりにあたり、クリエイ ティブをアップロードいただく必要はございません。

## [在庫] タブ

- 1. 広告ユニット:広告枠の条件(サイズやフォーマット)を設定します。
- 2. プレースメント:広告主に広告枠をアピールするための設定します。
- 3. 夕**グの発行:** サイトにタグを貼って枠を確保します。 実際の広告配信はこのあとですが、タグを貼ることで一定期間(1週間など)に どのくらいその枠が表示されるのか」の在庫の予測を行う事ができるようになります

## [オーダー] タブ

## 4. 広告枠予測: (純広告の場合のみ必要)

前ステップで貼ったタグの情報から、「土日のみ表示」、「1 ユーザーに最大3回まで」など、 条件を指定した場合の表示回数を予測します。

### 5. 広告申し込み情報の設定:

実際に広告枠が売れた、もしくはアフィリエイトなどの広告が手に入ったら、その広告の 詳細(広告主・キャンペーン・サイズ・広告スケジュールなど)を入力します。

6. クリエイティブの登録:

配信する広告クリエイティブ(画像・Flash・第3者配信タグなど)をアップロードします。

[オーダー] 4.広告枠予測:配信条件に合わせた広告配信予測

### 純広告を利用されない場合

この設定は不要です。5. 広告申込情報の設定 (30 ページ)をご覧ください。

### 純広告を利用される場合

前ステップで貼ったタグの情報から条件を指定した場合の表示回数を予測します。 例)グルメ系のサイトが広告主。ターゲティングは東京のみ。希望表示時間帯は昼時間(10:30-14:00)および夕方/夜(17:00-22:00)。販売できる広告表示回数はどの程度あるのか?

|   | edfplスタンダード                        | (Z-X-200.)+              |         |        |                |       |        |               |
|---|------------------------------------|--------------------------|---------|--------|----------------|-------|--------|---------------|
| T | オーダー 在庫 レポート                       |                          |         |        |                |       |        | 774           |
|   | オーダー (0)<br>オーダー情報<br>配信中<br>すぐに開始 | オーダー<br>+新しいオーダー 2 在庫の確認 |         |        |                |       |        |               |
|   | 100087<br>33-09<br>単正単示した時間        | 0 80 7-9-                |         |        | _              | 1-9-0 | 4.4 .  | (#1)          |
|   | 608                                | D 68                     | 8- a 45 | 1 BK48 | # 748 <b>8</b> | ****  | A11000 | 99×9 <b>0</b> |

- ① [オーダー] タブを選択します
- ② [在庫の確認] を選択します

## 在庫の細かい条件を入れていきます。

[オーダー]

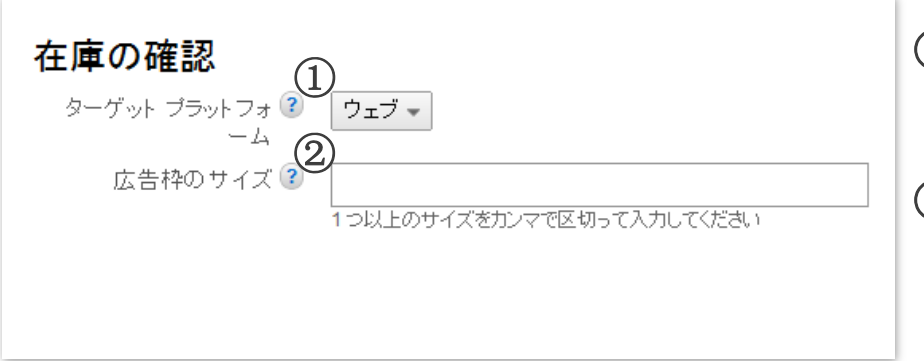

- ① **プラットフォームの選択** ウェブサイトかモバイルサイトかを選択します。
- ② 広告枠のサイズを記入します 同一キャンペーンについて複数のクリエイティブ をもらっている場合は、該当するサイズすべてを すべて入力してください。 (カンマで区切ってください)

### 広告配信の優先度や日程など配信条件を登録します

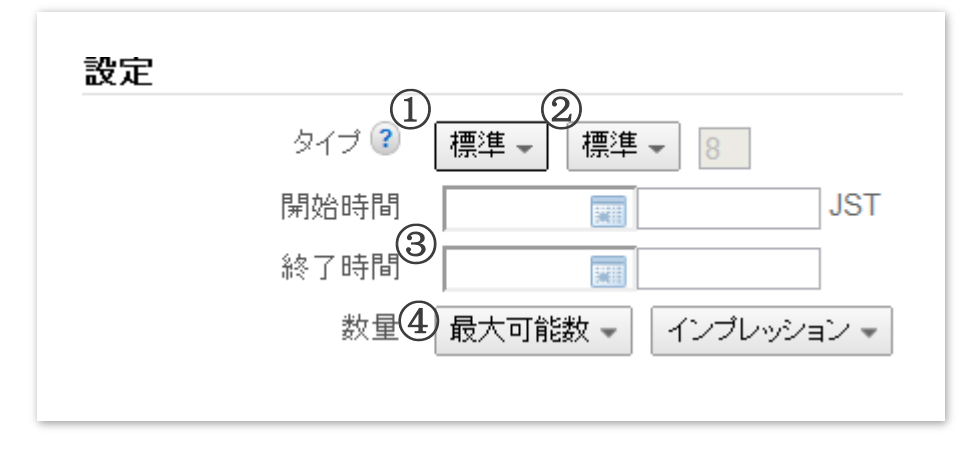

- ① タイプを選択する 配信優先度のタイプです。次のページにて詳しくご案内します。
- 2 **優先順位を選択する** さらに細かい優先順位を設定します。

#### ③開始・終了時間を設定する

[オーダー]

広告が表示される期間(日本時間)を選びます。

④ 表示(インプレッション)・クリック数の記入 タイプで標準を選んでいる場合は、最大可能数もしくは目標数のどちらか選び、インプレッション数・ クリック数のどちらをオーダー内容によって選択します。

タイプでスポンサーシップを選んでいる場合は、最大可能数もしくは目標数のいずれかを選択します。

最大可能数とは、インプレッションを最大限までこのオーダーに割り当てることをいいます。

## <u>タイプのそれぞれの種類について</u>

[オーダー]

高

配

信

優

先

度

低

## スポンサーシップ

配信優先度が最も高い。日別単価制(CPD 制)を提供する唯一の配信タイプであるため、 スポンサーシップや固定プレースメントなど、時間ベースのキャンペーンでよく使用されます。

標準(デフォルト設定)

表示回数について広告主と合意している直接販売キャンペーンで一般に使用します。

### ネットワーク

達成する残りのインプレッションの割合(%)を指定できます。

## 一括処理(バルク)

ー定量の表示回数を指定して、サイトの未販売の広告枠を埋めるために使用する、 広告申込情報のタイプです。デフォルトでは均等に配信されます。

### 価格優先

サイトの未販売の広告枠をできるだけ高い金額の広告申込情報で埋めるために使用します。 1日、または全期間での配信上限を指定できます。デフォルトではできるだけ早く配信します。

## 自社広告

自社広告の広告申込情報は通常、自らが選択した商品やサービスの宣伝のために使用します。

### <u>それぞれの場合に合わせたタイプ</u>

### 自社広告を利用される場合:

[オーダー]

[自社広告] を利用してください

### 純広告を利用される場合:

広告主様との契約によってタイプが異なります

- 表示回数やクリック数単位での契約は[標準]を選んでください。
- ・ 期間単位での契約は [スポンサーシップ] を選んでください

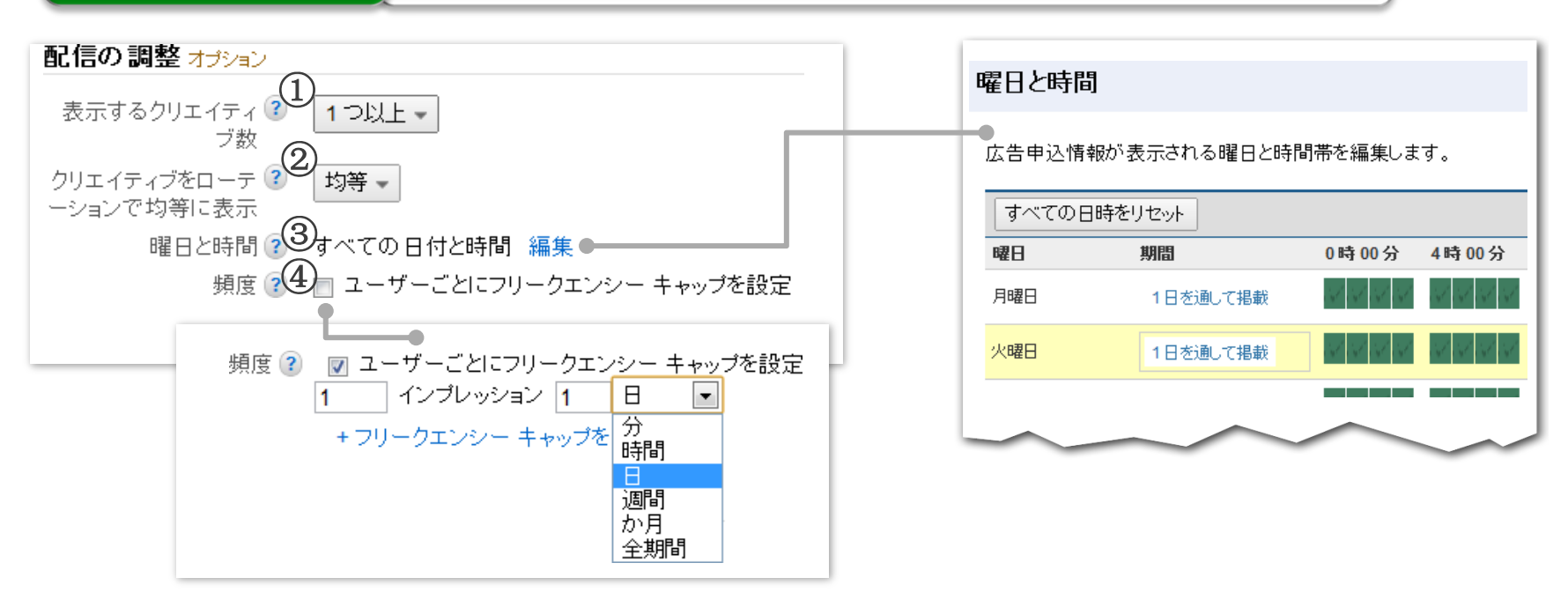

#### ① クリエイティブ数の選択 該当の広告キャンペーンで使用する広告クリエイティブの数を選びます

② 複数のクリエイティブを表示時のパターンを選択 均等:均等に表示、最適化:クリック率の最も高いものを優先的に表示、重要度:指定した頻度で表示

#### ③ 曜日と時間を選択

[オーダー]

[編集]をクリックして表示される画面で、最小 15分単位で時間設定できます

#### ④ フリークエンシーキャップ設定(任意)

特定の期間内で、同じユーザーに対して表示される広告の上限数を指定できます。 リピーターが多いサイトの場合、同じ広告を表示し続けると、クリック率が落ちる傾向があるため、 この機能を使って、配信頻度を制御することが可能です。

27

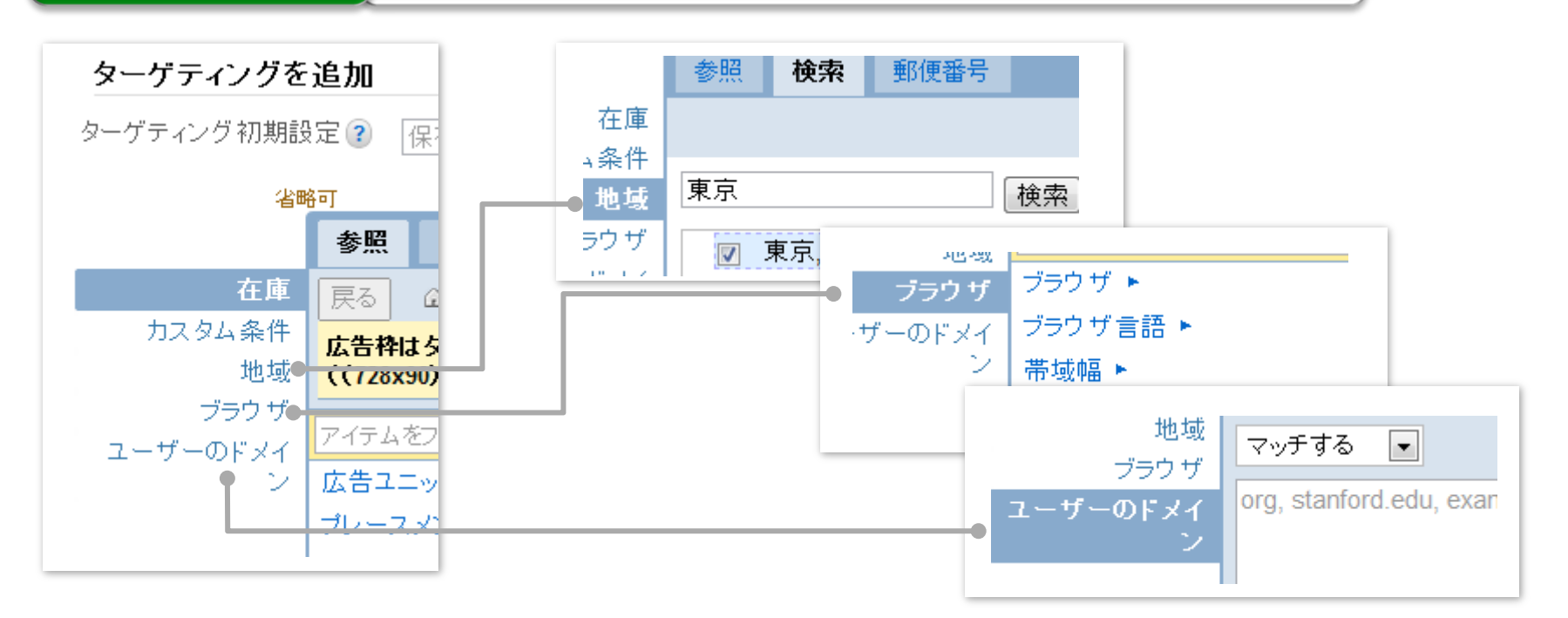

### ターゲット属性の設定

[オーダー]

- ・ 地域ターゲティングを設定します。
- ユーザーの利用ブラウザ、言語、OS,帯域などにターゲティングすることが可能です。
- ・ ユーザーのドメイン(orgなど)をターゲティングできます。

設定が完了したら、右下の保存ボタンを押します。

### 設定が完了したら、在庫の確認ボタンを押して、データ取得をします。

| ①→致する表示回数: 0    | ② <u>広告枠に十分な余裕がありません</u>       |
|-----------------|--------------------------------|
| ★予測表示回数 0 ?     | 在庫の確認                          |
| 競合する広告申込情報を表示 » | ③オーダーに保存                       |
|                 | 新規または既存のオーダーの名前を入力してください<br>次へ |

① 予測表示回数の確認

[オーダー]

広告枠がすでに表示されているのであれば、予測表示回数に数値が表示されます。

② 注意書きの確認

実際の在庫が、販売予定の数値に届かない場合、注意書きが表示されます。

③ オーダーとの紐付け

十分な販売在庫がある場合、この条件を元にオーダーを作成することができます。既存のオー ダーに紐付ける場合は、既存のオーダーの名前を入力します。

## [在庫] タブ

- 1. 広告ユニット:広告枠の条件(サイズやフォーマット)を設定します。
- 2. プレースメント:広告主に広告枠をアピールするための設定します。
- 3. 夕グの発行: サイトにタグを貼って枠を確保します。
  実際の広告配信はこのあとですが、タグを貼ることで一定期間(1週間など)に
  どのくらいその枠が表示されるのか」の在庫の予測を行う事ができるようになります

## [オーダー] タブ

- 4. 広告枠予測:(純広告の場合のみ必要)
  前ステップで貼ったタグの情報から、「土日のみ表示」、「1 ユーザーに最大3回まで」など
  条件を指定した場合の表示回数を予測します。
- 5. 広告申し込み情報の設定:

実際に広告枠が売れた、もしくはアフィリエイトなどの広告が手に入ったら、その広告の 詳細(広告主・キャンペーン・サイズ・広告スケジュールなど)を入力します。

6. クリエイティブの登録:

配信する広告クリエイティブ(画像・Flash・第3者配信タグなど)をアップロードします。

### [オーダー] 5. 広告申し込み情報の設定: 広告(オーダー)の詳細を記入

| ● dfplスタンダード                                                                                                    |                        | F-288.+                                                                                                    |                      |         |                |                |
|----------------------------------------------------------------------------------------------------|------------------------|----------------------------------------------------------------------------------------------------|----------------------|---------|----------------|----------------|
| 1 オーダー 在庫 レポート                                                                                                    |                        |                                                                                                    |                      |         |                | 274            |
| オーダー (0)<br>オーダー 情報<br>配信中<br>すぐに開始<br>またか/ 577<br>35-557<br>35-557<br>35-57<br>35-57<br>35-57<br>35-57<br>35-57<br>35-57<br>35-57<br>35-57<br>35-57<br>35-57<br>35-57<br>57<br>57<br>57<br>57<br>57<br>57<br>57<br>57<br>57<br>57<br>57<br>57<br>5 | オーダー<br>②<br>*新いパーダー 在 | 10402<br>004000 -<br>1040000 -<br>1040000 -<br>1040000 -<br>1040000 -<br>1040000 -<br>1040000 -<br>104000 -<br>104000 -<br>104000 -<br>104000 -<br>104000 -<br>104000 -<br>104000 -<br>104000 -<br>104000 -<br>104000 -<br>104000 -<br>104000 -<br>104000 -<br>104000 -<br>104000 -<br>104000 -<br>104000 -<br>104000 -<br>104000 -<br>104000 -<br>10400 -<br>10400 -<br>104000 -<br>104000 -<br>104000 -<br>10400 -<br>10400 -<br>1040 | 816-418              | # 7 *98 |                | (#11)<br>99+29 |
| <ul> <li>単規定7</li> <li>一時休止</li> <li>スラー何戸</li> <li>最近泉市した/用目</li> <li>七八円</li> </ul>                                                                                                    |                        | 20€×-07                                                                                                    | -9428942 WA.<br>ATTS | -) ###  | 5/98 (A.1) (-1 |                |

# (1) [オーダー] タブを開きます。 (2) [新しいオーダー] を選択します。

## [オーダー] 5. 広告申し込み情報の設定: 広告(オーダー)の詳細を記入

実際に広告枠が売れたら、その広告の詳細

(広告主・キャンペーン・サイズ・広告スケジュールなど)を入力します。

| オーダー 在庫 レポート                              |                     |                         |
|-------------------------------------------|---------------------|-------------------------|
| <b>オーダー (5)</b><br>オーダー情報<br>配信中<br>すぐに開始 | 新しいオーダー             |                         |
| まもなく終了<br>スター付き<br>最近表示した項目<br>その他        | <ul> <li></li></ul> | 連絡先を追加する前に会社を選択してください。  |
|                                           | 代理店<br>省略回          |                         |
|                                           |                     | 「連絡先を追加する前に代理匠を證明」てください |

- ① 純広告・広告主の企業名を記入
- ② 広告担当者名を記入

自社の広告営業担当者の名前を記入します。

③ オーダーの詳細設定を記入(任意)

広告主の担当者情報なども登録することができます。

## オーダーの細かい条件を入れていきます。

[オーダー]

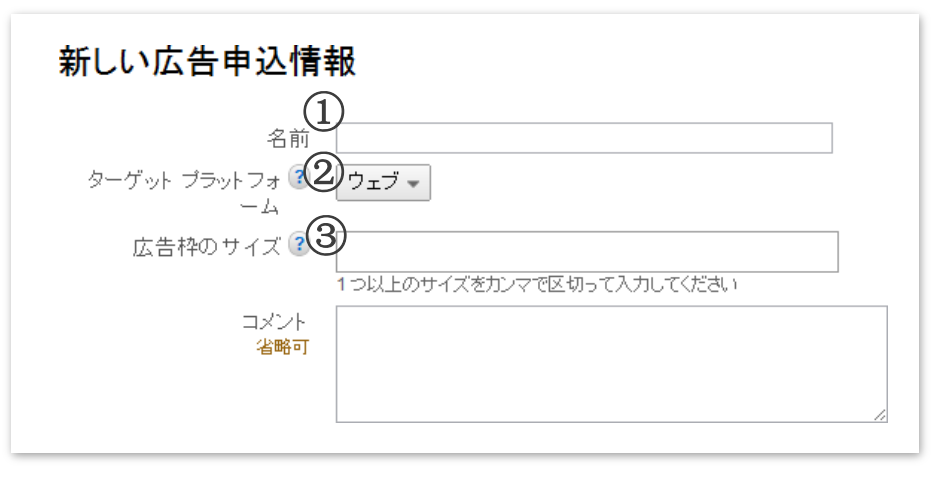

- ① 名前を記入します
- ② **プラットフォームの選択します** ウェブサイトかモバイルサイトかを選択します。
- ③ 広告のサイズを記入します 複数の広告クリエイティブを広告主からまとめ てもらっている場合は、複数のサイズを入力し てください。

## [オーダー]

### 5. 広告申し込み情報の設定: 広告(オーダー)の詳細を記入

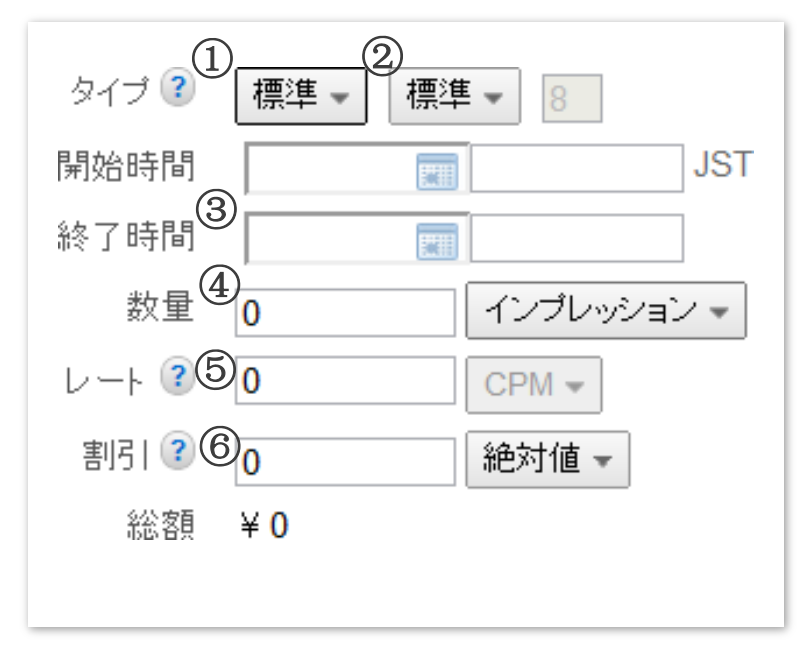

- タイプを選択します
   配信優先度のタイプです。
   次のページにて詳しくご案内します。
- ② 優先順位を選びます
- ③ 広告が表示される期間を選びます
- ④ インプレッション(表示回数)またはクリック数を設定します
- ⑤ 利用金額(レート)を記入します(次のページにて詳しく説明します)
- ⑥ 必要に応じて割引額等を入力します

| 設定例<br>新しい広告申述 | 込情報               | <b>7</b>           |
|----------------|-------------------|--------------------|
| 名前             | サンブル新規            | 商品キャンペーン           |
| 広告枠のサイズ 😰      | 300x250,          |                    |
|                | 1つ以上のサイ           | ズをカンマで区切って入力してください |
| 設定             |                   |                    |
| タイプ 😰          | 価格優先 ▼            | 12                 |
| 開始時間           | 10/12/01          | 0:00 JST           |
| 終了時間           | 10/12/24          | 23:59              |
| 制限             | 有効期間 ▼<br>1000000 | 表示回数 🕶             |
| ご利用金額 😰        | 70                | CPM ▼ 仮想 CPM を設定   |
| 割引             | 0                 | 絶対値 👻              |
| 費用総額           | ¥700,000          |                    |

### <u>タイプのそれぞれの種類について</u>

[オーダー]

高

配

信

優

先

度

低

## スポンサーシップ

配信優先度が最も高い。日別単価制(CPD 制)を提供する唯一の配信タイプであるため、 スポンサーシップや固定プレースメントなど、時間ベースのキャンペーンでよく使用されます。

標準(デフォルト設定)

表示回数について広告主と合意している直接販売キャンペーンで一般に使用します。

### ネットワーク

達成する残りのインプレッションの割合(%)を指定できます。

## 一括処理(バルク)

ー定量の表示回数を指定して、サイトの未販売の広告枠を埋めるために使用する、 広告申込情報のタイプです。デフォルトでは均等に配信されます。

### 価格優先

サイトの未販売の広告枠をできるだけ高い金額の広告申込情報で埋めるために使用します。 1日、または全期間での配信上限を指定できます。デフォルトではできるだけ早く配信します。

## 自社広告

自社広告の広告申込情報は通常、自らが選択した商品やサービスの宣伝のために使用します。

### <u>それぞれの場合に合わせたタイプ</u>

[オーダー]

### アフィリエイトや広告ネットワークのみを利用される場合: [ネットワーク] を選択してください。

### 複数のアフィリエイトや広告ネットワークを利用される場合:

1. タイプを選ぶ前に、アフィリエイトサービス毎、ネットワーク毎にオーダーを作成します。 2. タイプは [ネットワーク] を選択してください。

3.次ページにある[配信の調整] では [クリエイティブをローテーションで均等に表示] にて [最適化] を選択します。これによって、一番効果の高いものをしばらくすると選ぶよう になります。

| 数量    | 0   | インプレッション 👻 |
|-------|-----|------------|
| レート 🔋 | 0   | CPM 🕶      |
| 割引 ?  | 0   | 絶対値 👻      |
| 総額    | ¥ 0 |            |

[オーダー]

### \*利用金額(レート)について

この金額は合計の予算ではなく、CPM、CPC、CPDのいずれかの金額を入れます。*例:80円* /CPM

- ・ CPM: インプレッション単価(表示回数 1,000 回あたりの単価)
- ・CPC: クリック単価
- ・ CPD: 日別単価(スポンサーシップの広告申込情報のみ)

### 非保証型広告枠を選んでいる場合

仮想CPM の欄が表示されますので、価格を設定してください。

広告ネットワークを管理している場合、収益の最適化を正確にはかるために各ネットワークで 獲得する表示回数 1,000 回あたりの効果的な費用(eCPM=RPM)を入力してください。

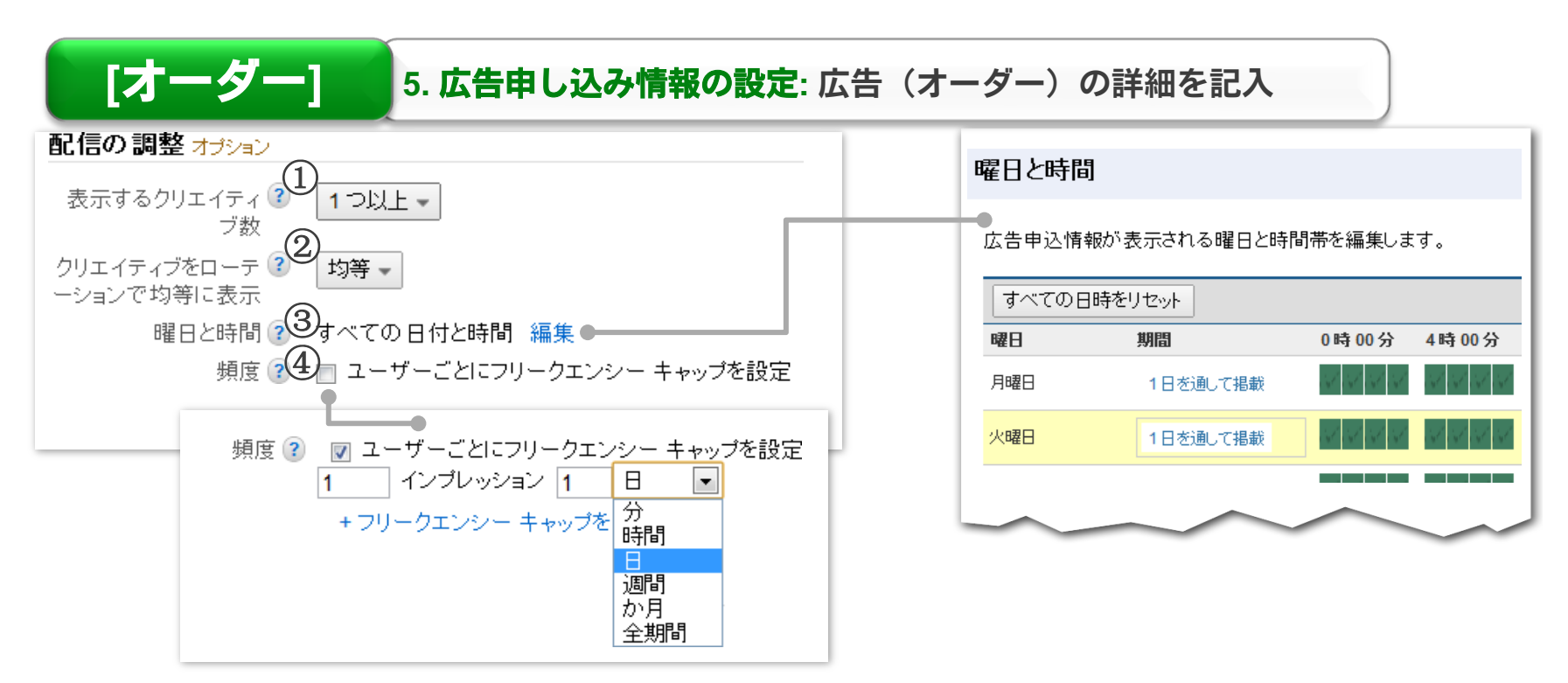

#### ① クリエイティブ数の選択 該当の広告キャンペーンで使用する広告クリエイティブの数を選びます

② 複数のクリエイティブを表示時のパターンを選択 均等:均等に表示、最適化:クリック率の最も高いものを優先的に表示、重要度:指定した頻度で表示

#### ③ 曜日と時間を選択

[編集]をクリックして表示される画面で、最小 15分単位で時間設定できます

#### ④ フリークエンシーキャップ設定(任意)

特定の期間内で、同じユーザーに対して表示される広告の上限数を指定できます。 リピーターが多いサイトの場合、同じ広告を表示し続けると、クリック率が落ちる傾向があるため、 この機能を使って、配信頻度を制御することが可能です。

38

## [オーダー] 5. 広告申し込み情報の設定: 広告(オーダー)の詳細を記入

次に、どの位置の広告枠にどの広告を表示させるかを設定します(ターゲティング)。 具体的には、設定した広告申込情報(オーダー)と販売できる広告枠(在庫)を結び つけます。

結びつけは、プレースメント単位でも広告ユニット単位でも可能です。

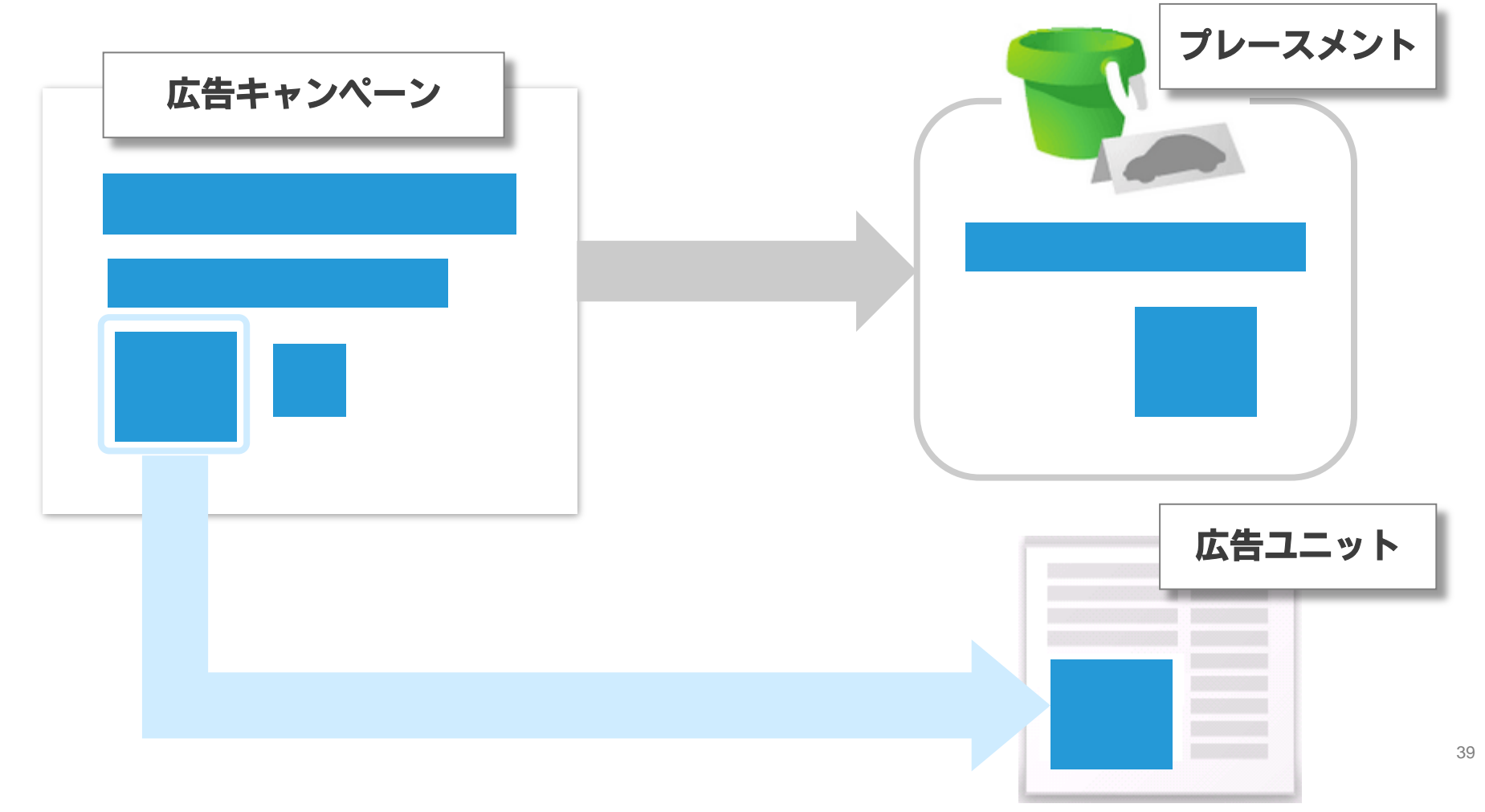

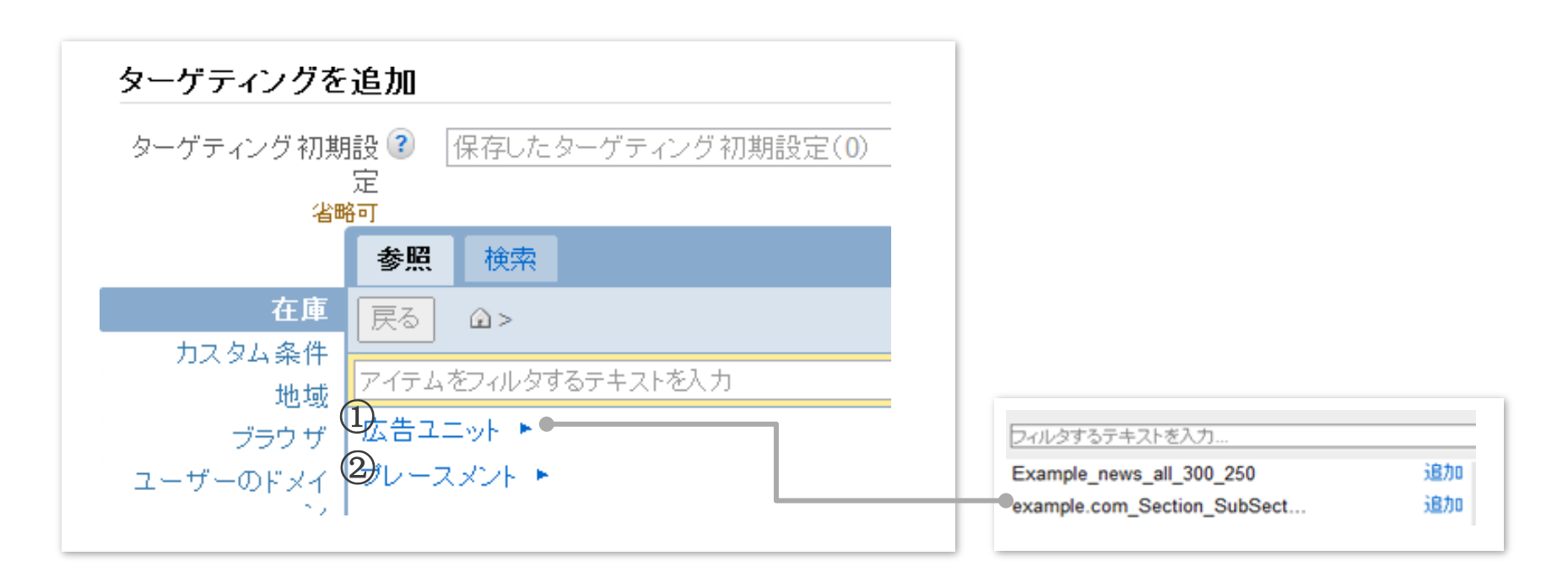

#### ① 広告ユニットを選択します

[オーダー]

[広告ユニット]をクリックして既に作成してある広告ユニットのリストから、このオーダー に紐付けるものを選びます。

#### ② プレースメントを選択します [プレースメント]をクリックして、以前に作成したプレースメントのリストの中から、この オーダーに紐付けるプレースメントを選びます。

### オーダーの作成時に行った、ターゲットの属性をここでも設定することができます

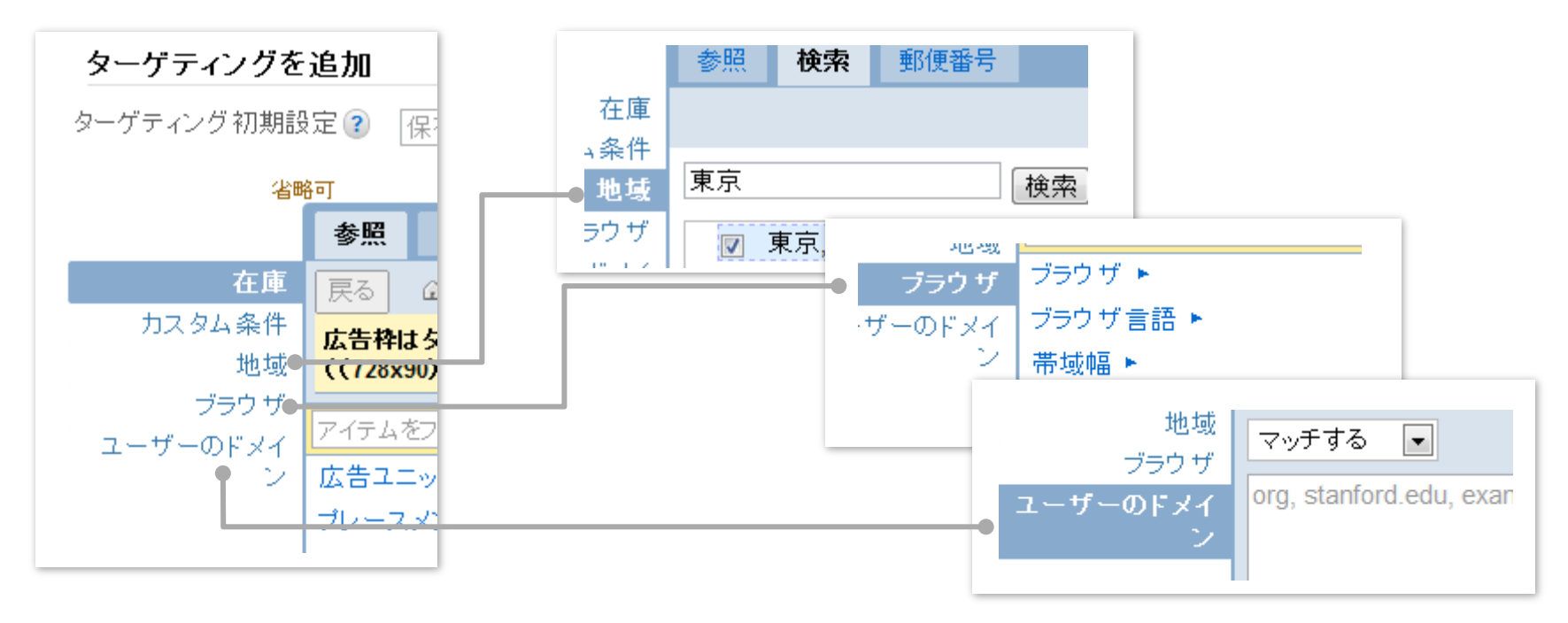

### ターゲット属性の設定

[オーダー]

- 地域ターゲティングを設定します。
- ・ ユーザーの利用ブラウザ、言語、OS,帯域などにターゲティングすることが可能です。
- ユーザーのドメイン(orgなど)をターゲティングできます。

設定が完了したら、右下の保存ボタンを押します。

## [在庫] タブ

- 1. 広告ユニット:広告枠の条件(サイズやフォーマット)を設定します。
- 2. プレースメント:広告主に広告枠をアピールするための設定します。
- 3. 夕グの発行: サイトにタグを貼って枠を確保します。
  実際の広告配信はこのあとですが、タグを貼ることで一定期間(1週間など)に
  どのくらいその枠が表示されるのか」の在庫の予測を行う事ができるようになります

## [オーダー] タブ

- 4. 広告枠予測:(純広告の場合のみ必要)
  - 前ステップで貼ったタグの情報から、「土日のみ表示」、「1 ユーザーに最大3回まで」など、 条件を指定した場合の表示回数を予測します。
- 5. 広告申し込み情報の設定:

実際に広告枠が売れた、もしくはアフィリエイトなどの広告が手に入ったら、その広告の 詳細(広告主・キャンペーン・サイズ・広告スケジュールなど)を入力します。

## 6. クリエイティブの登録:

配信する広告クリエイティブ(画像・Flash・第3者配信タグなど)をアップロードします。

## [オーダー] 6. 広告クリエイティブの登録: 広告クリエイティブをアップロード

純広告の広告枠を販売、またはアフィリエイトの広告コードを取得したら、 広告クリエイティブを入稿します。

ここでは、キャンペーンに対しての関連付けなどの設定を行います。

| #-#- 18 CT-0                                                                                                    |                                                                                                    |                       |                                         | 174           |
|----------------------------------------------------------------------------------------------------|----------------------------------------------------------------------------------------------------|-----------------------|-----------------------------------------|---------------|
| 9276888884974-2<br>284988888880809<br>30768888844074-2                                                                  | <ul> <li>コーラー・サンプル新載商品キャン<br/>2010/041 sees 2010/058 sees</li> <li>*786.888 第15628</li> <li>*786.888 第15628</li> </ul> | パーン III 905694704800  |                                         |               |
| 8-8-05<br>R-8-80<br>809<br>TOJEN<br>850/87<br>32-09<br>80880,0.88<br>608<br>608<br>608<br>608<br>608<br>608<br>608<br>6 | 605 70760688 (622)<br>868 (88<br>85%)<br>102 (88<br>85%)<br>868 (88<br>85%)                                            |                       | anterijster op 88.<br>88.<br>88.<br>88. |               |
| 8290<br>8887<br>-4982<br>33-109<br>86875,588<br>818<br>818<br>8                                                         | 1 8043-9288                                                                                                    | 7945 <b>8</b> 8.<br>D | E 20-2E<br>0.00%                        | III           |
| ~&7 #                                                                                                    |                                                                                                    |                       |                                         | 100100000     |
|                                                                                                    | 1<br>1<br>サンブル所規商品キャン<br>300x250                                                                                       | anality markets and   | NAME & CONTRACTOR                       | 101-17 #FEX # |
| BURCHNER-CERT                                                                                                    |                                                                                                    |                       | A775-0 A77                              | SINGLES LANCE |

① オーダーの選択

広告クリエイティブのアップロードをするため、まず該当のオーダーをクリックします

[オーダー]

### 6. 広告クリエイティブの登録: 広告クリエイティブをアップロード

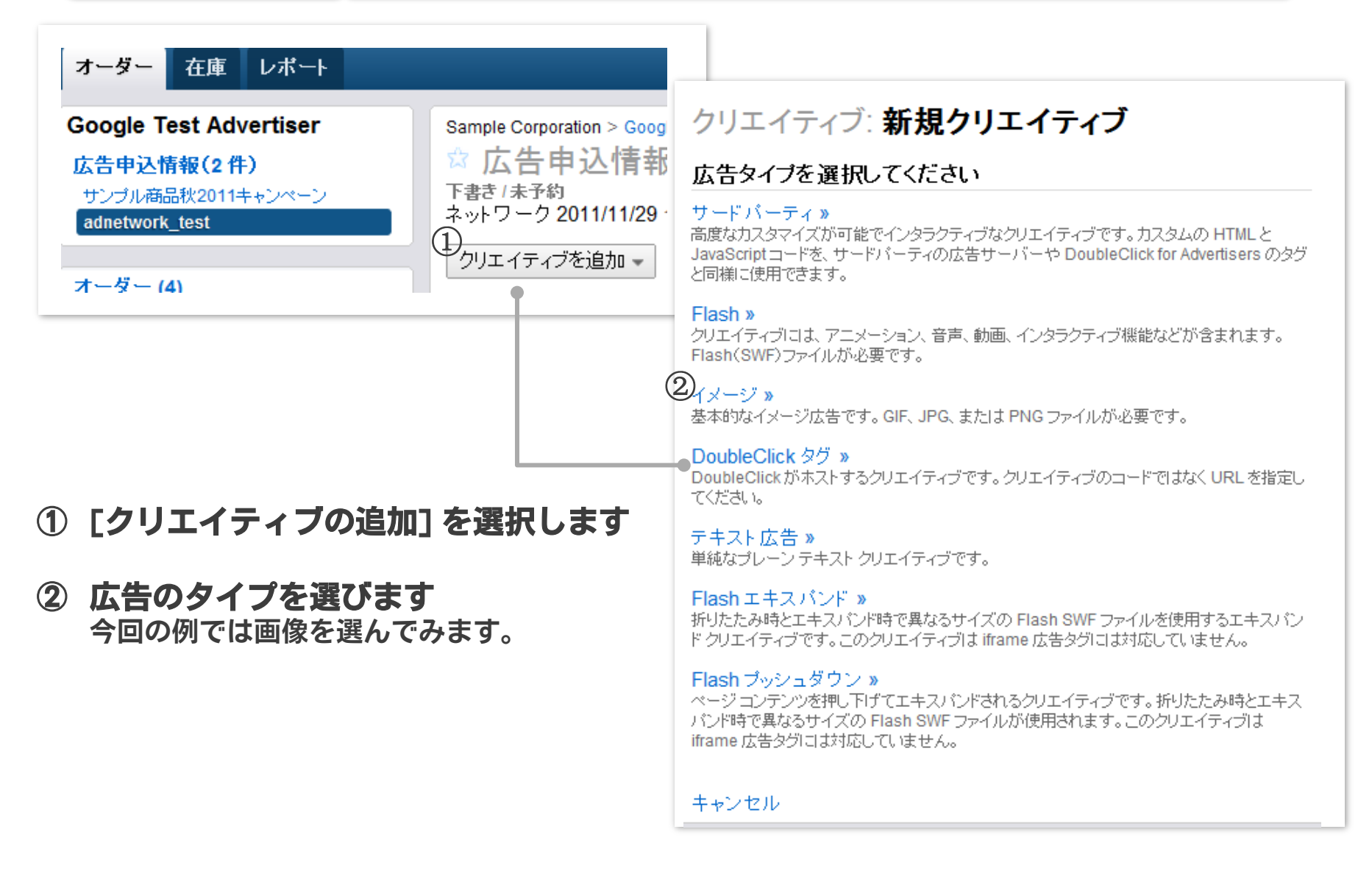

### 6. 広告クリエイティブの登録: 広告クリエイティブをアップロード

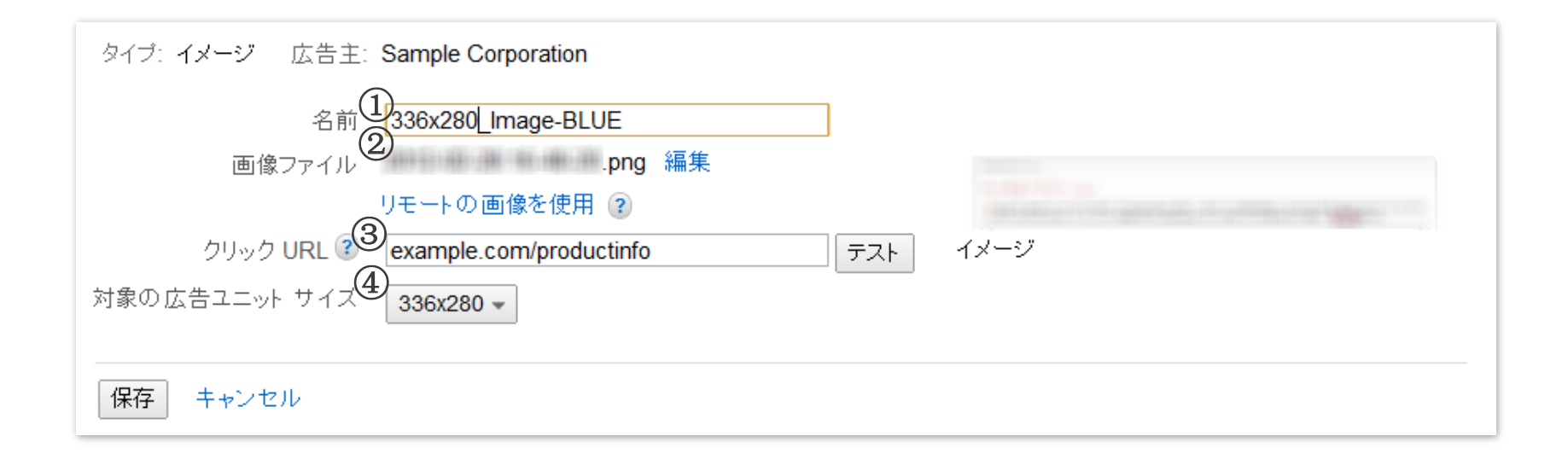

- ① クリエイティブの名前を入力
- ② 画像のアップロード [参照] を押して、該当の画像ファイルを選びます。
- ③ クリック URL の入力 ユーザーがクリックした際に表示されるリンク先のページを設定します。
- ④ 広告ユニットのサイズを選択
- ⑤ テスト画面を確認

[オーダー]

これで DFP スタンダードの設定が完了しました。

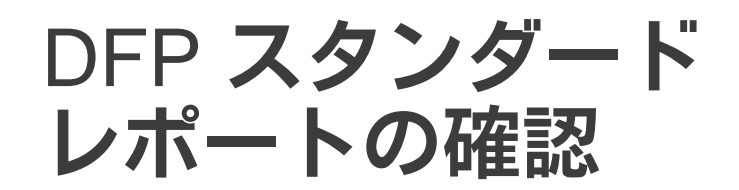

### 配信状況の確認

レポート

### 広告の配信が始まったら、レポート画面でパフォーマンスを確認します。

| オーダー 在庫 レポート                                                                                    | 管理者                                                                                                    | í |
|-------------------------------------------------------------------------------------------------|----------------------------------------------------------------------------------------------------|---|
| <b>サンブル新規商品キャンペーン</b><br>広告申込情報の数(1)<br>サンブル新規商品キャンペーン                                          | ☆ オーダー: サンプル新規商品キャンペーン 編集 下書き(1)<br>2010/12/01 0:00- 2010/12/24 23:59<br>¥700,000 費用総額                                                                                                    |   |
| オーダー (1)<br>オーダー情報<br>配信中<br>すぐに開始<br>まもなく終了<br>スター付き<br>最近表示した項目<br>その他<br>てた告申込情報の数(1)<br>配信中 | 承認       +新しい広告申込情報       その他の操作 マレポートを実行         会社名       サンブル株式会社 (広告主)       広告担当者 imoton@yahoo.co.jp 編集         連絡先       編集       オブション         代理店       編集       オブション         連絡先       編集       オブション         連絡先       編集       メモ 編集         オブション       メモ 編集       オブション         1個の広告申込情報       日                                                                                                    |   |
| 準備完了<br>一時停止<br>スター付き<br>最近表示にた項目                                                               | 表示回数       ②       グリック数       ②       グリック率       ③         O       O              | ] |
| その他・・                                                                                           | ↓ 一時停止     再開     その他の操作 →     ステータス: すべて(アーカイブ解除) →     タイブ: すべて →       広告申込情報の検索     実行                                                                                                    |   |
| ヘルブ         回           広告申込情報を作成する         ●                                                   | 名前         ステータス<br>+ ?         タイブ ?         開始時間 終了時間         費用         目標         表示回数         クリック致         クリック率         進捗状況 ?                                                                                                    |   |
| 広告クリエイティブをアップロードす<br>るにはどうすればよいですか?                                                             | ■ マリンル研発用のロキャンへの「音を IIII/18/度元 2010/1201 2010/1201 2010 | ] |

アカウントにログインし、該当オーダーの名前をクリックします。

#### ① オーダー全体の状況を確認 広告申し込み情報(個別のキャンペーン)のトータルパフォーマンスが表示されます。

② 個別の広告申し込み状況を確認 申し込みのパフォーマンスを確認する為に名前をクリックします。

### 該当の広告申込情報の詳細レポートが表示されます。

| ● dfp スタンダード                                                        | 7-                                 | ダーを検索 🔻                       |            |              |              |         |             |            |                                             |
|---------------------------------------------------------------------|------------------------------------|-------------------------------|------------|--------------|--------------|---------|-------------|------------|---------------------------------------------|
| オーダー 在庫 レポート                                                        |                                    |                               |            |              |              |         |             |            | 管理者                                         |
| 保存済みレポート<br>所有者が自分のレポート<br>自分と共有されているレポート<br>掲載<br>対象となる広告主<br>オーダー | オーダー: サンプ<br>保存して共有 エクス<br>0広告申込情報 | ル新規商品キャンペ<br><sup>ポート</sup> ▼ | <u>-</u> ン |              |              |         |             | 2010/12/01 | <u>今日 昨日</u> 先週 <u>先月</u><br>- 2010/12/24 ▼ |
| 広告申込情報<br>広告テキスト(クリエイティブ)                                           | 表示: すべてのオーダー                       | •                             |            |              |              | 広告申     | 込情報を検索・     | •          | 適用                                          |
| <b>在庫</b><br>ネットワーク                                                 | ディメンション:広告申込                       | 青報 ▼                          |            |              |              |         |             |            | 列を追加/削除 ▼                                   |
| 広告ユニット<br>プレースメント                                                   | 表示回数                               | クリック数 👔                       | クリック率      | ?            | 収益 💽         | 平均 eCPM | ?           | 配信インジケータ   | 2                                           |
| 地域 ターゲット設定                                                          | 0                                  | 0                             | 0.00%      |              | ¥0           | ¥0      |             | -          |                                             |
| AdSense                                                             | 広告申込情報                             | 表示回数                          | * 1        | <u>クリック数</u> | <u>クリック率</u> | 収益      | <u>平均 e</u> | <u>CPM</u> | <u>配信インジケータ</u>                             |
| <b>呂未</b><br>  営業担当者<br>  対象となる広告主                                  |                                    |                               | _0         | Dレポートの       | データはありま      | せん。     |             |            |                                             |
| <u>^</u> ルプ =                                                       |                                    |                               |            |              | 次⁄           | 移動: 実   | う 行を表       | 示:10 ▼ 0-0 | / 0 行 < >                                   |
| レポートを生成する                                                           | * MRC の認定数 詳細                      |                               |            |              |              |         |             |            |                                             |

配信状況の確認

オーダーの確認をする際に、広告申込情報の欄にステイタスが表示されます。

| オ  | -4-              |               |         |                       |                       |             |         |        |
|----|------------------|---------------|---------|-----------------------|-----------------------|-------------|---------|--------|
|    | ●新山//〒-デー 在●0/細辺 |               |         |                       |                       |             |         |        |
| 10 | 07-7-            |               |         |                       |                       |             |         |        |
| -6 |                  |               | _       |                       |                       | 1           | 4-24A   | 81     |
|    | 4.8              | 広告申込情報 ↓<br>? | 1182 -  | 000/00                | 10 7 MI               | ****        | A-12100 | 99×948 |
| 8  | 会 サンプルの制造されンサージ  | 準備完了(1)       | しつい株式会社 | 201404-02404<br>0-000 | 20100-1202m<br>201108 | W 7500,0000 | ۰       |        |
|    |                  |               |         |                       | <b>19</b> -1-25.      | #T75/18     | an 1-1  |        |
|    |                  |               |         |                       |                       |             |         |        |

### 広告申込情報のステータスについて

レポート

- ・ 配信中: 広告表示回数分の配信をしています
- ・ 準備完了: 有効になりましたが、配信は始まっていません。
- ・ 一時停止: 配信は一時停止されています。配信を続けるには、広告申込情報を再開してください。
- ・ 広告クリエイティブが必要: 広告申込情報は作成されていますが、広告クリエイティブのアップロード が必要です。
- ・ 広告枠の解除済み:広告申込情報はキャンセルされており、広告枠は予約できません。
- ・ 承認待ち: 配信するにはアカウント管理者の承認が必要です。
- ・ 完了: 広告申込情報終了日に達しています。
- 不承認:広告申込情報はアカウント管理者に承認されませんでした。
- 下書き:広告申込情報は一時停止されており、広告表示回数が配信されていません。
- ・ キャンセル済み:広告申込情報はキャンセルされています。
- ・ アーカイブ済み: 広告申込情報は有効なリストから削除されています。

# DFP スタンダード 収益向上のための活用方法

### AdSense バックフィル機能:空き枠を 最大限に利用する

| タグを作成                            |                                      |                                                          |
|----------------------------------|--------------------------------------|----------------------------------------------------------|
| 設定 広告申込情報                        |                                      | <mark> る</mark> AdSense 広告枠の設定 無効<br>編集 <u>上書きをクリアする</u> |
| <mark>1個の設定が上書きされまし</mark><br>名前 | た。<br>example.com section subSection |                                                          |
| 説明 <b>?</b><br>省略可               | Test 編集                              | AdSense 広告枠の設定<br>ト書きする                                  |
| サイズ                              | 728x90 編集                            |                                                          |
| ターゲット ブラットフォーム                   | ウェブ                                  |                                                          |
| ターゲット ウィンドウ 👔                    | _top 編集                              |                                                          |
| ブレースメント<br>省略可                   | 0 個のブレースメント 編集                       | ✓ AdSense で未販売の広告枠と空き枠の収入を最大化 ?                          |
| <mark>ゐ</mark> AdSense 広告枠の設定    | 無効<br>編集  上書きをクリアする                  | 広告タイプ テキストと画像 🔽                                          |

[在庫] タブから該当の広告ユニットを選びます。

活用方法

- ① [AdSense 広告枠の設定] の [編集] または [上書きする] を選択します。
- ② [AdSense で未販売の広告枠と空き枠の収入を最大化]をチェックします

AdSense バックフィル機能:空き枠を 最大限に利用する

なお、すべての広告枠で、AdSense バックフィル機能をオンにする、または色などを 変更したい場合は、ネットワーク設定から行うことができます。

|   | オーダー 在庫 レポート                                                   |                                                                  |                            | <mark>。</mark> AdSense 広告枠の設定 | ☑ AdSense で未販売の広告<br>広告タイプ テキスト                             | ・枠と空き枠の 収入を<br>と画像   ▼                                                                  | 最大化 ?                                                                          |
|---|----------------------------------------------------------------|------------------------------------------------------------------|----------------------------|-------------------------------|-------------------------------------------------------------|-----------------------------------------------------------------------------------------|--------------------------------------------------------------------------------|
| 1 | 広告ユニット<br>ブレースメント<br><b>ネットワーク設定</b><br>カスタム ターゲティング<br>タグの 作成 | ネットワーク設定<br>ターゲットウィンドウ ③<br>AdSense 広告枠のデ<br>フォルト設定<br>保存 Cancel | _top<br>dSense で未販売の広告枠と空ぎ | 3                             | 広告タイナル<br>広告チキスや<br>www.advertiser-url.com<br>Ads by Google | バレットを選択して<br>枠線<br>タイトル<br>背景<br>テキスト<br>WRL<br>コーナーのスタイ<br>ル<br>フォント ファミリー<br>フォント サイズ | 〈ださい   FFFFFF   00000FF   FFFFFFF   0000000   008000    デフォルト   デフォルト    デフォルト |

① [在庫] タブから[ネットワーク設定] を選択します。

活用方法

- ② [AdSense で未販売の広告枠と空き枠の収入を最大化]をチェックします
- ③ 色やスタイルのカスタマイズを必要に応じて行います。

活用方法

🔽 AdSense で未販売の広告枠と空き枠の収入を最大化 👔

### CPC 単位でオーダーを競合させ、最も収益性の高い広告が配信されるようにしましょう。

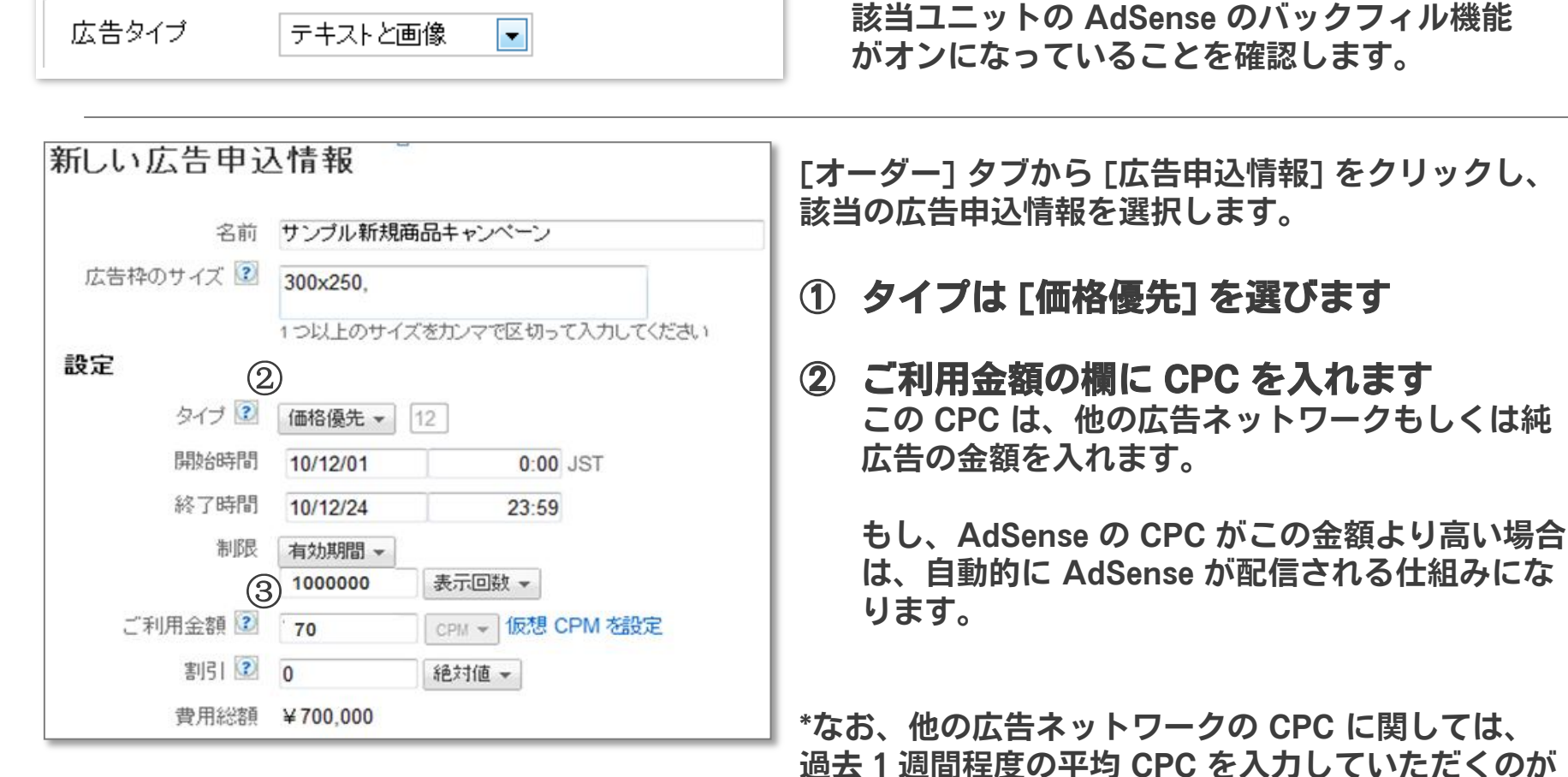

<u>固会「過間程度</u>の平均ででを八分していたてくのか 目安になります。また、1週間に一回程度、CPCの数 値を更新されることをお勧めします。

AdSense も競合させるため、事前に

# 参考: インターネット広告の指標に関してよく使われる用語

| Ad Impression<br>(アドインプレッション) | 広告表示回数                                                              |
|-------------------------------|---------------------------------------------------------------------|
| СРМ                           | "Cost per 1000 impressions"<br>広告1000表示あたりの収益                       |
| eCPM/RPM                      | "Estimated CPM/Revenue per 1000 impressions"<br>推測される広告1000表示あたりの収益 |
| CPD                           | "Cost per day"<br>1日単位で販売した場合の収益                                    |
| CPC                           | "Cost per click"<br>1クリック当たりの収益                                     |
| СРА                           | "Cost per action"<br>1アクション(会員登録、物品購入など)当たりの収                       |
| CTR                           | "Click-through rate"<br>表示回数に対するクリック数(クリック率)                        |

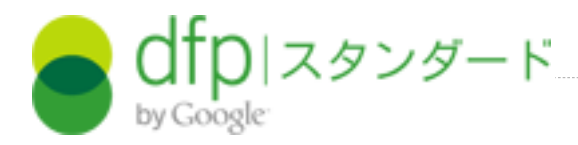

本書は、お客様の参考とするために、2012年3月1日付で作成した資料です。 本書の記載と、DFPスタンダードの利用規約及びポリシー並びに、ウェブサイト(本書の作成時には https://www.google.com/intl/ja/dfp/info/sb/index.htmlにあります)及び関連するサイトに記載されている情報 (以下「規約等」といいます)の間に差異があった場合、規約等が優先します。

また、本書に記載されている機能等は、お客様への事前の告知なく変更されることがあります。最新の情報については上記のウェブサイト及び 関連するサイトを御覧ください。 55

本書をGoogleの事前の許可無く、編集、改変及び再配布することはできません。本書についての著作権はGoogleに帰属します。